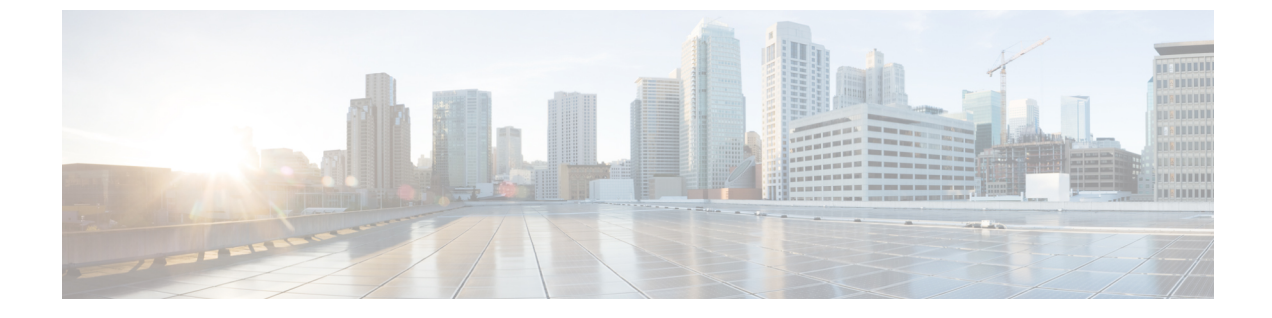

# インターフェイス特性の設定

- インターフェイスの特性の概要(1ページ)
- ・インターフェイス特性の設定方法(18ページ)
- •インターフェイス特性の設定例 (39ページ)
- ・インターフェイス特性の設定のその他の関連資料 (46ページ)
- ・インターフェイス特性の設定の機能履歴(46ページ)

# インターフェイスの特性の概要

ここでは、インターフェイス特性について説明します。

### インターフェイス タイプ

ここでは、デバイスでサポートされているインターフェイスのさまざまなタイプについて説明 します。また、インターフェイスの物理特性に応じた設定手順についても説明します。

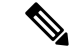

(注) このスタック対応の背面にあるスタックポートはイーサネットポートではないため設定できま せん。

### ポートベースの VLAN

VLANは、ユーザの物理的な位置に関係なく、機能、チーム、またはアプリケーションなどで 論理的に分割された、スイッチによるネットワークです。ポートで受信したパケットが転送さ れるのは、その受信ポートと同じVLANに属するポートに限られます。異なるVLAN上のネッ トワーク デバイスは、VLAN間でトラフィックをルーティングするレイヤ3デバイスがなけ れば、互いに通信できません。

VLANに分割することにより、VLAN内でトラフィック用の堅固なファイアウォールを実現します。また、各 VLAN には固有の MAC アドレス テーブルがあります。VLAN が認識されるのは、ローカル ポートが VLAN に対応するように設定されたとき、VLAN Trunking Protocol

(VTP) トランク上のネイバーからその存在を学習したとき、またはユーザが VLANを作成したときです。スタック全体のポートを使用して VLAN を形成できます。

VLANを設定するには、vlan vlan-id グローバルコンフィギュレーションコマンドを使用して、 VLAN コンフィギュレーション モードを開始します。標準範囲 VLAN (VLAN ID 1 ~ 1005) の VLAN 設定は、VLAN データベースに保存されます。VTP がバージョン 1 または 2 の場合 に、拡張範囲 VLAN (VLAN ID が 1006 ~ 4094)を設定するには、最初に VTP モードをトラ ンスペアレントに設定する必要があります。トランスペアレントモードで作成された拡張範囲 VLANは、VLANデータベースには追加されませんが、の実行コンフィギュレーションに保存 されます。VTP バージョン 3 では、トランスペアレントモードの他に、クライアントモードま たはサーバーモードで拡張範囲 VLAN を作成できます。これらの VLAN は VLAN データベー スに格納されます。

スイッチ スタックでは、VLAN データベースはスタック内のすべてのスイッチにダウンロー ドされ、スタック内のすべてのスイッチによって同じ VLAN データベースが構築されます。 スタックのすべてのスイッチで実行コンフィギュレーションおよび保存済みコンフィギュレー ションが同一です。

インターフェイスコンフィギュレーションモードで switchport コマンドを使用すると、VLAN にポートが追加されます。

- インターフェイスを特定します。
- ・トランクポートには、トランク特性を設定し、必要に応じて所属できる VLAN を定義します。
- •アクセスポートには、所属する VLAN を設定して定義します。

### スイッチ ポート

スイッチポートは、物理ポートに対応付けられたレイヤ2専用インターフェイスです。スイッ チポートは1つまたは複数のVLANに所属します。スイッチポートは、アクセスポートまた はトランクポートにも使用できます。ポートは、アクセスポートまたはトランクポートに設 定できます。また、ポート単位で Dynamic Trunking Protocol (DTP)を稼働させ、リンクのも う一端のポートとネゴシエートすることで、スイッチポート モードも設定できます。スイッ チポートは物理インターフェイスおよび対応レイヤ2プロトコルの管理に使用します。ルー ティングやブリッジングは処理しません。

スイッチポートの設定には、**switchport** インターフェイス コンフィギュレーション コマンド を使用します。

#### アクセス ポート

アクセスポートは(音声 VLAN ポートとして設定されている場合を除き)1つの VLAN だけ に所属し、その VLAN のトラフィックだけを伝送します。トラフィックは、VLAN タグが付 いていないネイティブ形式で送受信されます。アクセスポートに着信したトラフィックは、 ポートに割り当てられている VLAN に所属すると見なされます。アクセスポートがタグ付き パケット(スイッチ間リンク(ISL)またはタグ付き IEEE 802.1Q)を受信した場合、そのパ ケットはドロップされ、送信元アドレスは学習されません。 サポートされているアクセス ポートのタイプは、次のとおりです。

 スタティックアクセスポート。このポートは、手動でVLANに割り当てます(IEEE 802.1x で使用する場合は RADIUS サーバを使用します)。

また、Cisco IP Phone と接続するアクセス ポートを、1 つの VLAN は音声トラフィック用に、 もう1 つの VLAN は Cisco IP Phone に接続しているデバイスからのデータ トラフィック用に使 用するように設定できます。

#### トランク ポート

トランクポートは複数の VLAN のトラフィックを伝送し、デフォルトで VLAN データベース 内のすべての VLAN のメンバとなります。IEEE 802.1Q トランクポートタイプがサポートされ ます。IEEE 802.1Q トランク ポートは、タグ付きとタグなしの両方のトラフィックを同時にサ ポートします。IEEE 802.1Q トランク ポートは、デフォルトのポート VLAN ID (PVID) に割 り当てられ、すべてのタグなしトラフィックはポートのデフォルト PVID 上を流れます。NULL VLAN IDを備えたすべてのタグなしおよびタグ付きトラフィックは、ポートのデフォルト PVID に所属するものと見なされます。発信ポートのデフォルト PVID と等しい VLAN ID を持つパ ケットは、タグなしで送信されます。残りのトラフィックはすべて、VLAN タグ付きで送信さ れます。

デフォルトでは、トランクポートは、VTPに認識されているすべてのVLANのメンバですが、 トランクポートごとにVLANの許可リストを設定して、VLANメンバーシップを制限できま す。許可VLANのリストは、その他のポートには影響を与えませんが、対応トランクポート には影響を与えます。デフォルトでは、使用可能なすべてのVLAN(VLAN ID1~4094)が 許可リストに含まれます。トランクポートは、VTPがVLANを認識し、VLANが有効な状態 にある場合に限り、VLANのメンバーになることができます。VTPが新しい有効になっている VLANを認識し、そのVLANがトランクポートの許可リストに登録されている場合、トラン クポートは自動的にそのVLANのメンバになり、トラフィックはそのVLANのトランクポー ト間で転送されます。VTPが、VLANのトランクポートの許可リストに登録されていない、新 しい有効なVLANを認識した場合、ポートはそのVLANのメンバーにはならず、そのVLAN のトラフィックはそのポート間で転送されません。

#### トンネル ポート

トンネル ポートは IEEE 802.1Q トンネリングで使用され、サービスプロバイダ ネットワーク のカスタマーのトラフィックを、同じ VLAN 番号を使用するその他のカスタマーから分離し ます。サービスプロバイダ エッジ スイッチのトンネル ポートからカスタマーのスイッチの IEEE 802.1Q トランクポートに、非対称リンクを設定します。エッジスイッチのトンネルポー トに入るパケットには、カスタマーの VLAN ですでに IEEE 802.1Q タグが付いており、カスタ マーごとに IEEE 802.1Q タグの別のレイヤ(メトロタグと呼ばれる)でカプセル化され、サー ビスプロバイダ ネットワークで一意の VLAN ID が含まれます。タグが二重に付いたパケット は、その他のカスタマーのものとは異なる、元のカスタマーの VLAN が維持されてサービス プロバイダネットワークを通過します。発信インターフェイス、およびトンネルポートでは、 メトロタグが削除されてカスタマーのネットワークのオリジナル VLAN 番号が取得されます。

トンネル ポートは、トランク ポートまたはアクセス ポートにすることができず、それぞれの カスタマーに固有の VLAN に属する必要があります。

#### ルーテッドポート

ルーテッドポートは物理ポートであり、ルータ上にあるポートのように動作しますが、ルータ に接続されている必要はありません。ルーテッドポートは、アクセスポートとは異なり、特 定の VLAN に対応付けられていません。VLAN サブインターフェイスをサポートしない点を 除けば、通常のルータインターフェイスのように動作します。 ルーテッドポートは、レイヤ 3ルーティングプロトコルで設定できます。 ルーテッドポートはレイヤ3インターフェイス専 用で、DTP や STP などのレイヤ2プロトコルはサポートしません。

ルーテッドポートを設定するには、no switchport インターフェイス コンフィギュレーション コマンドでインターフェイスをレイヤ3モードにします。次に、ポートに IP アドレスを割り 当て、ルーティングを有効にして、ip routing および router protocol グローバル コンフィギュ レーション コマンドを使用してルーティングプロトコルの特性を指定します。

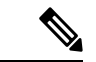

(注)

noswitchport インターフェイスコンフィギュレーションコマンドを実行すると、インターフェ イスがいったんシャットダウンされてから再度有効になり、インターフェイスが接続されてい るデバイスに関するメッセージが表示されることがあります。レイヤ2モードのインターフェ イスをレイヤ3モードにした場合、影響のあるインターフェイスに関連する以前の設定が消失 する可能性があります。

(注) スイッチポートとして設定されたポートは、MACアドレス設定をサポートしていません。 mac-address xxx コマンドはサポートされません。

ソフトウェアに、設定できるルーテッドポートの個数制限はありません。ただし、ハードウェ アには限界があるため、この個数と設定されている他の機能の数との相互関係によって CPU パフォーマンスに影響が及ぶことがあります。

#### スイッチ仮想インターフェイス

スイッチ仮想インターフェイス (SVI) は、スイッチポートの VLAN を、システムのルーティ ング機能に対する1つのインターフェイスとして表します。1つの VLAN に関連付けることが できる SVI は1つだけです。VLAN に対して SVI を設定するのは、VLAN 間でルーティング するため、またはデバイスにIPホスト接続を提供するためだけです。デフォルトでは、SVI は デフォルト VLAN (VLAN 1) 用に作成され、リモートデバイスの管理を可能にします。追加 の SVI は明示的に設定する必要があります。

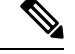

(注) インターフェイス VLAN1は削除できません。

SVI はシステムにしか IP ホスト接続を行いません。SVI は、VLAN インターフェイスに対して vlan インターフェイスコンフィギュレーションコマンドを実行した際に初めて作成されます。 VLAN は、ISL または IEEE 802.1Q カプセル化トランク上のデータ フレームに関連付けられた VLAN タグ、あるいはアクセス ポート用に設定された VLAN ID に対応します。トラフィック をルーティングするそれぞれの VLAN に対して VLAN インターフェイスを設定し、IP アドレ スを割り当ててください。

interface range コマンドを使用して、範囲内の既存のVLAN SVIを設定できます。interface range コマンド下で入力したコマンドは、範囲内の既存のVLAN SVI すべてに適用されます。コマン ド interface range create vlan *x*-yを入力すると、まだ存在しない指定された範囲内のすべての vlan を作成できます。VLAN インターフェイスが作成されると、interface range vlan *id*を使用 して VLAN インターフェイスを設定できます。

デバイススタックまたはスタンドアロンデバイスは合計1,005個のVLANおよびSVIをサポートしますが、ハードウェアには限界があるため、SVIとルーテッドポートの数および設定されている他の機能の数との相互関係によって、CPUパフォーマンスに影響が及ぶことがあります。

物理ポートと関連付けられていない場合、SVIを作成してもアクティブにはなりません。

#### EtherChannel ポートグループ

EtherChannel ポートグループは、複数のスイッチポートを1つのスイッチポートとして扱いま す。このようなポートグループは、デバイス間、またはデバイスとサーバー間で高帯域接続を 行う単一論理ポートとして動作します。EtherChannel は、チャネルのリンク全体でトラフィッ クの負荷を分散させます。EtherChannel 内のリンクで障害が発生すると、それまでその障害リ ンクで伝送されていたトラフィックが残りのリンクに切り替えられます。複数のトランクポー トを1つの論理トランク ポートに、複数のアクセス ポートを1つの論理アクセス ポートに、 複数のトンネル ポートを1つの論理トンネル ポートに、または複数のルーテッド ポートを1 つの論理ルーテッドポートにグループ化できます。ほとんどのプロトコルは単一のまたは集約 スイッチ ポートで動作し、ポート グループ内の物理ポートを認識しません。例外は、DTP、 Cisco Discovery Protocol (CDP) 、およびポート集約プロトコル (PAgP) で、物理ポート上で しか動作しません。

EtherChannel を設定するとき、ポートチャネル論理インターフェイスを作成し、EtherChannel にインターフェイスを割り当てます。レイヤ3インターフェイスの場合は、interface port-channel グローバル コンフィギュレーション コマンドを使用して、論理インターフェイスを手動で作 成します。その後、channel-group インターフェイス コンフィギュレーション コマンドを使用 して、インターフェイスを EtherChannel に手動で割り当てます。レイヤ2インターフェイスの 場合は、channel-group インターフェイス コンフィギュレーション コマンドを使用して、ポー トチャネル論理インターフェイスを動的に作成します。このコマンドは物理および論理ポート をバインドします。

#### ネットワーク モジュール

デバイスは4つのモジュールをサポートします、これには、1ギガビットイーサネット、10ギ ガビットイーサネット、25ギガビットイーサネット、および40ギガビットイーサネットのアッ プリンクポートが含まれます。イーサネット接続が必要な場合は、すべてのモジュールの1ギ ガビットイーサネットに GLC-T/GLC-TE 銅線 SFP を使用します。

(注) Cisco Catalyst 9300L シリーズスイッチはネットワークモジュールをサポートしていません。固定アップリンク SFP ポートのみをサポートします。

次に、Cisco Catalyst 9300 シリーズ スイッチでサポートされているネットワークモジュールを示します。

- 4x1G
- •4x10G (マルチギガビットイーサネットモジュール)
- 8x10G
- 2x25G
- 2x40G

Cisco Catalyst 9300L シリーズ スイッチは  $4x1G \ge 4x10G$  の固定アップリンク SFP ポートのみ をサポートしています。

#### マルチギガビット イーサネット

マルチギガビットイーサネット (mGig) 機能では、従来の CAT5e ケーブル以上のケーブルに 対する自動帯域幅ネゴシエーションによって、100 Mbps、1 Gbps、2.5 Gbps、および 5 Gbps の 速度を設定できます。

次の Cisco Catalyst 9300 シリーズ スイッチは mGig 機能をサポートしています。

- C9300-24UX
- C9300-48UN
- C9300-48UXM

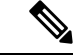

(注) Cisco Catalyst 9300L シリーズ スイッチはマルチギガビット イーサネットをサポートしていません。

マルチギガビットイーサネットは、チャネルの両端でサポートされる最高速度でリンクを確立 するためにポートが自動ネゴシエーションページを交換するマルチレート速度をサポートしま す。高ノイズ環境では、ポート速度のダウンシフトがインターフェイスで有効になっていると きは、より高速なリンクが確立できない場合、または確立されたリンクの品質が PHY による リンクの再確立を必要とするレベルに下がった場合、ラインレートは自動的に低い速度にダウ ングレードします。次のダウンシフト速度値が推奨されます。

- •10Gbs (5Gbs にダウンシフト)
- •5Gbs (2.5Gbs にダウンシフト)
- •2.5Gbs (1Gbs にダウンシフト)

•1Gbs (100Mbs にダウンシフト)

#### イーサネット経由の電力供給

Power over Ethernet (PoE) テクノロジーでは、PoE (802.3af 標準規格)、PoE+ (802.3at) ポートでデバイスの動作用の電源を供給できます。

Cisco Universal Power Over Ethernet (Cisco UPOE) は IEEE PoE+標準規格を拡張し、ポートあたりの供給電力を2倍の60Wにします。

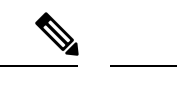

(注)

Cisco Catalyst 9300 シリーズ スイッチの次の SKU は PoE をサポートしていません。

- C9300-24T
- C9300-48T
- C9300-24S
- C9300-48S
- C9300L-24T
- C9300L-48T

詳細については、このガイドの「PoE の設定」の項を参照してください。

### スイッチの USB ポートの使用

には、USB ミニタイプ B コンソールポートと USB タイプ A ポートの 2 つの USB ポートが前面パネルにあり、USB 3.0 ポートが背面ポートに 1 つあります。

### USB ミニタイプ B コンソール ポート

デバイスには次のコンソールポートがあります。

- ・USB ミニタイプ B コンソール接続
- RJ-45 コンソール ポート

コンソール出力は両方のポートに接続されたデバイスに表示されますが、コンソール入力は一度に1つのポートしかアクティブになりません。デフォルトでは、USB コネクタは RJ-45 コネ クタよりも優先されます。

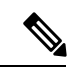

(注) Windows PC には、USB ポートのドライバが必要です。ドライバインストレーションの手順については、ハードウェアインストレーションガイドを参照してください。

付属の USB タイプ A ツー USB ミニタイプ B ケーブルを使用して PC または他のデバイスをこ のデバイスを接続します。接続されたデバイスには、ターミナルエミュレーションアプリケー ションが必要です。デバイスが、ホスト機能をサポートする電源の入っているデバイス (PC など) への有効な USB 接続を検出すると、RJ-45 コンソールからの入力がただちに無効にな り、USB コンソールからの入力が有効になります。USB 接続が削除されると、RJ-45 コンソー ルからの入力はただちに再度有効になります。デバイスの LED はどの接続が使用中であるか を示します。

### コンソール ポート変更ログ

ソフトウェア起動時に、ログに USB または RJ-45 コンソールのいずれがアクティブであるか が示されます。スタックの各デバイスがこのログを生成します。すべてのデバイスは常にRJ-45 メディアタイプを最初に表示します。

出力例では、デバイス1には接続された USB コンソールケーブルがあります。ブートローダが USB コンソールに変わらなかったため、デバイスからの最初のログは RJ-45 コンソールを示しています。少したってから、コンソールが変更され、USB コンソールログが表示されます。デバイス2 とデバイス3 には RJ-45 コンソールケーブルが接続されています。

switch-stack-1
\*Mar 1 00:01:00.171: %USB\_CONSOLE-6-MEDIA\_RJ45: Console media-type is RJ45.
\*Mar 1 00:01:00.431: %USB\_CONSOLE-6-MEDIA\_USB: Console media-type is USB.

USB ケーブルが取り外されるか、PC が USB 接続を非アクティブ化すると、ハードウェアは自動的に RJ-45 コンソール インターフェイスに変わります。

コンソール タイプが常に RJ-45 であるように設定でき、さらに USB コネクタの無活動タイム アウトを設定できます。

### USB タイプAポート

USB タイプ A ポートは、外部 USB フラッシュ デバイス(サム ドライブまたは USB キーとも 呼ばれる) へのアクセスを提供します。このポートは、容量 128 MB ~ 16 GB の Cisco USB フ ラッシュドライブをサポートします(ポート密度 128 MB、256 MB、1 GB、4 GB、8 GB、16 GB の USB デバイスがサポートされます)。標準 Cisco IOS コマンドラインインターフェイス (CLI) コマンドを使用して、フラッシュデバイスの読み取り、書き込み、および、コピー元 やコピー先として使用できます。また、デバイスを USB フラッシュドライブから起動するよ うに設定することもできます。

#### **USB**ポートの無効化

Cisco IOS XE Bengaluru 17.5.x 以降では、 platform usb disable コマンドを使用して、スタンド アロンまたはスタックデバイスのすべての USB ポートを無効にできます。USB ポートを再度 有効にするには、no platform usb disable コマンドを使用します。

USB ポートが無効になっている場合、USB が挿入されてもシステムメッセージは生成されません。

(注) platform usb disable コマンドは、USB ポートに接続された Bluetooth ドングルを無効化しません。

### インターフェイスの接続

単一 VLAN 内のデバイスは、スイッチを通じて直接通信できます。異なる VLAN に属すポート間では、ルーティングデバイスを介さなければデータを交換できません。標準のレイヤ2デバイスを使用すると、異なる VLAN のポートは、ルータを通じて情報を交換する必要があります。ルーティングが有効に設定されたデバイスの使用により、IPアドレスを割り当てた SVIで VLAN 20 および VLAN 30 の両方を設定すると、外部ルータを使用せずに、デバイスを介してホスト A からホスト B にパケットを直接送信できます。

図 1: スイッチと VLAN との接続

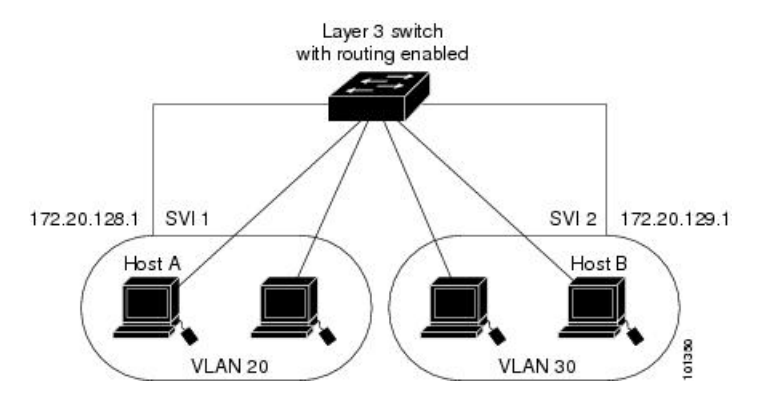

Network Advantage ライセンスがデバイスまたはアクティブなデバイスで使用されている場合 は、そのデバイスがルーティング方式を使用してインターフェイス間のトラフィックを転送し ます。Network Essentials ライセンスがデバイスまたはアクティブなデバイスで使用されている 場合は、基本ルーティング(静的ルーティングと RIP)だけがサポートされます。可能な場合 は、高いパフォーマンスを維持するために、転送はデバイスハードウェアで実行されます。た だし、ハードウェアでルーティングされるのはイーサネット II カプセル化された IPv4 パケッ トだけです。

ルーティング機能は、すべての SVI およびルーテッド ポートで有効にできます。デバイスは IP トラフィックだけをルーティングします。IP ルーティング プロトコル パラメータとアドレ ス設定が SVI またはルーテッド ポートに追加されると、このポートで受信した IP トラフィッ クはルーティングされます。

### インターフェイス コンフィギュレーション モード

デバイスは、次のインターフェイスタイプをサポートします。

- •物理ポート:デバイスポートおよびルーテッドポート
- VLAN:スイッチ仮想インターフェイス

• ポートチャネル: EtherChannel インターフェイス

インターフェイス範囲も設定できます。

物理インターフェイス(ポート)を設定するには、インターフェイスタイプ、スタックメン バー番号(スタッキング対応スイッチのみ)、モジュール番号、およびデバイスのポート番号 を指定し、インターフェイスコンフィギュレーションモードを開始します。

タイプ: 10/100/1000 Mbps イーサネットポートの場合はギガビットイーサネット (GigabitEthernet または gi)、2.5 Gbps の場合は 2.5 ギガビットイーサネット (TwoGigabitEthernet または tw)、5 Gbps の場合は 5 ギガビットイーサネット (FiveGigabitEthernet または fi)、10 Gbps の場合は 10 ギガビットイーサネット (TenGigabitEthernet または te)、25 Gbps の場合は 25 ギガビットイーサネット (TwentyFiveGigE or twe)、40 Gbps の場合は Small Form-Factor Pluggable (SFP) モジュー ルギガビットイーサネットおよび10ギガビットイーサネット インターフェイス、ならび に Quad Small Form-Factor Pluggable (QSFP) モジュール 40 ギガビットイーサネット。

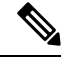

(注)

Cisco Catalyst 9300L シリーズ スイッチでは、タイプはギガビット イーサネットか、または 10 ギガビットイーサネットのいずれか です。

スタックメンバー番号:スタック内のデバイスを識別する番号。デバイス番号は1~8
 で、デバイスを初めて初期化するときに割り当てられます。デフォルトのデバイス番号は、デバイススタックに組み込まれる前は1です。デバイスにスタックメンバー番号が割り当てられている場合は、別の番号が割り当てられるまでその番号が保持されます。

スイッチポート LED をスタックモードで使用して、デバイスのスタックメンバー番号を 識別できます。

- モジュール番号:デバイス上のモジュールまたはスロット番号:スイッチ(ダウンリンク)ポートは0で、アップリンクポートは1です。
- ・ポート番号:デバイス上のインターフェイス番号。10/100/1000 ポート番号は常に1から 始まり、デバイスに向かって一番左側のポートから順に付けられています。たとえば、 GigabitEthernet1/0/1 や GigabitEthernet1/0/8 のようになります。

SFP アップリンクポートを装着したデバイスの場合、モジュール番号は1で、ポート番号 が振り直されます。たとえば、デバイスに 10/100/1000 ポートが 24 個ある場合、SFP モジュールポートは、GigabitEthernet1/1/1 ~ GigabitEthernet1/1/4、または TenGigabitEthernet1/1/1 ~ TenGigabitEthernet1/1/4 になります。

デバイス上のインターフェイスの位置を物理的に確認することで、物理インターフェイスを識別できます。show 特権 EXEC コマンドを使用して、スイッチ上の特定のインターフェイスまたはすべてのインターフェイスに関する情報を表示することもできます。以降、この章では、主に物理インターフェイスの設定手順について説明します。

次に、スタッキング対応およびスタンドアロンデバイスでインターフェイスを設定する例を示 します。

スタンドアロンデバイスで10/100/1000 ポート4を設定するには、次のコマンドを入力します。

Device# configure terminal
Device(config)# interface GigabitEthernet1/0/4

スタンドアロンデバイスで10ギガビットイーサネットポート1を設定するには、次のコマンドを入力します。

Device# configure terminal Device(config)# interface TenGigabitEthernet 1/1/1

 スタックメンバー3に10ギガビットイーサネットポートを設定するには、次のコマンド を入力します。

Device# configure terminal Device(config)# interface TenGigabitEthernet 3/1/1

 スタンドアロンデバイスで最初のSFPモジュール(アップリンク)を設定するには、次の コマンドを入力します。

Device# configure terminal Device(config)# interface GigabitEthernet 1/1/1

# ブレークアウト インターフェイス

Cisco Catalyst 9300 シリーズ スイッチ ブレークアウトケーブルをサポートします。これらの ケーブルは、1 つの 40-G QSFP+ インターフェイスを 4 つの 10-G SFP+ インターフェイスと 1 つの 100-G QSFP28 インターフェイスを 4 つの 25-G SFP28 インターフェイスに分割できるよう にすることで、4x10G をサポートします。

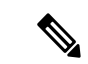

(注) ブレークアウトケーブルは次のスイッチモデルとネットワークモジュールでのみサポートされ ますが、次のいくつかの制限があります。

スイッチのモデル

- C9300-24UX
- C9300-48UXM

- C9300-48UN
- C9300L-24UXG-2Q
- C9300L-48UXG-2Q
- ネットワーク モジュール
  - C3850-NM-2-40G
  - C9300-NM-2Q

### ブレークアウト インターフェイスの制限事項

- C9300-NM-2Q アップリンクモジュールのみがブレークアウトケーブルをサポートしています。このモジュールには2つの40Gスロットがあり、各スロットにQSFP+コネクタがあります。
- デュアルモード QSFP ブレークアウトケーブルのブレークアウトを有効にするには、
   hw-module breakout module *slot* port *port-range* switch *switch-num* コマンドをスイッチの2
   つのアップリンクポートに設定する必要があります。hw-module breakout module *slot* port
   *port-range* switch *switch-num* コマンドの変数の範囲は次のとおりです。
  - slot:シャーシモデルに応じたポートのスロット番号これは1のみとなります。
  - *port-range*: ブレークアウトが設定された1つのポートまたはポート範囲。有効な範囲は1~2です。
  - switch-num:スタック内のスイッチ番号。有効な範囲は1~8です。

設定可能なインターフェイスのリストについては、ブレークアウトインターフェイスの設定(26ページ)を参照してください。

### イーサネット インターフェイスのデフォルト設定

インターフェイスがレイヤ3モードの場合に、レイヤ2パラメータを設定するには、パラメー タを指定せずに switchport インターフェイス コンフィギュレーション コマンドを入力し、イ ンターフェイスをレイヤ2モードにする必要があります。これにより、インターフェイスが いったんシャットダウンしてから再度有効になり、インターフェイスが接続しているデバイス に関するメッセージが表示されることがあります。レイヤ3モードのインターフェイスをレイ ヤ2モードにした場合、影響のあるインターフェイスに関連する以前の設定情報が消失する可 能性があり、インターフェイスはデフォルト設定に戻ります。 次の表は、レイヤ2インターフェイスにのみ適用される一部の機能を含む、イーサネットイン ターフェイスのデフォルト設定を示しています。

#### 表1:レイヤ2イーサネットインターフェイスのデフォルト設定

| 機能                                            | デフォルト設定                                                                                  |
|-----------------------------------------------|------------------------------------------------------------------------------------------|
| 動作モード                                         | レイヤ2またはスイッチングモード(switchport コマンド)。                                                       |
| VLAN 許容範囲                                     | VLAN 1 $\sim$ 4094                                                                       |
| デフォルトVLAN(アクセスポー<br>ト用)                       | VLAN1(レイヤ2インターフェイスだけ)。                                                                   |
| ネイティブ VLAN(IEEE 802.1Q<br>トランク用)              | VLAN1(レイヤ2インターフェイスだけ)。                                                                   |
| VLAN トランキング                                   | Switchport mode dynamic auto (DTP をサポート) (レイヤ<br>2インターフェイスだけ)。                           |
| ポート イネーブル ステート                                | すべてのポートが有効。                                                                              |
| ポート記述                                         | 未定義。                                                                                     |
| 速度                                            | 自動ネゴシエーション(10ギガビットインターフェイス、<br>また光ファイバ SKU の C9300-24S および C9300-48S では<br>サポートされていません。) |
| デュプレックス モード                                   | 自動ネゴシエーション(10ギガビットインターフェイス、<br>また光ファイバ SKU の C9300-24S および C9300-48S では<br>サポートされていません。) |
| フロー制御                                         | フロー制御は receive: on に設定されます。送信パケット<br>では常にオフです。                                           |
| EtherChannel (PAgP)                           | すべてのイーサネット ポートで無効。                                                                       |
| ポートブロッキング(不明マルチ<br>キャストおよび不明ユニキャスト<br>トラフィック) | 無効(ブロッキングされない)(レイヤ2インターフェイ<br>スだけ)。                                                      |
| ブロードキャスト、マルチキャス<br>ト、およびユニキャストストーム<br>制御      | 無効。                                                                                      |
| 保護ポート                                         | 無効(レイヤ2インターフェイスだけ)。                                                                      |
| ポート セキュリティ                                    | 無効(レイヤ2インターフェイスだけ)。                                                                      |

| 機能                        | デフォルト設定                                                                                                    |
|---------------------------|----------------------------------------------------------------------------------------------------|
| PortFast                  | 無効。                                                                                                    |
| Auto-MDIX                 | 有効。                                                                                                    |
|                           | <ul> <li>(注) IEEE 802.3af に完全には準拠していない Cisco<br/>IP 電話やアクセスポイントなど、準規格の受<br/>電デバイスについては、その受電デバイスを<br/>クロスケーブルでスイッチに接続する場合、<br/>スイッチでサポートされないことがあります。<br/>これは、スイッチ ポート上で Automatic<br/>Medium-Dependent Interface Crossover<br/>(Auto-MIDX) が有効かどうかは関係ありま<br/>せん。</li> </ul> |
| Power over Ethernet (PoE) | 有効(auto)。(C9300-24T、C9300-48T、C9300-24S、お<br>よび C9300-48S ではサポートされていません)                                                                                                    |

# インターフェイス速度およびデュプレックス モード

スイッチのイーサネットのインターフェイスは、10 Mbps、100 Mbps、1000 Mbps、2.5 Gbps、 5 Gbps、10 Gpbsのいずれかの速度で、かつ全二重か半二重のどちらかのモードで動作します。 全二重モードの場合、2 つのステーションが同時にトラフィックを送受信できます。通常、10 Mbps ポートは半二重モードで動作します。つまり、ステーションはトラフィックの受信また は送信のいずれかを交互に行います。

スイッチモジュールには、ギガビットイーサネット(10/100/1000 Mbps)ポートが搭載されて います。また、スイッチには最大2.5 Gbps(100/1000/2500 Mbps)、5 Gbps(100/1000/2500/5000 Mbps)、10 Gbps(100/1000/2500/5000/10000 Mbps)の速度をサポートするマルチギガビット イーサネットポート、最大1 Gbpsの速度をサポートする SFP モジュール、最大10 Gbpsの速 度をサポートする SFP+ モジュール、最大25 Gbpsの速度をサポートする SFP28 モジュールが 搭載されています。

(注) Cisco Catalyst 9300L シリーズスイッチは、最大1 Gbps の速度の SFP アップリンクポートと最大10 Gbps の速度の SFP+ アップリンクポートのみをサポートします。

### 速度とデュプレックス モードの設定時の注意事項

インターフェイス速度とデュプレックスモードを設定する際には、次のガイドラインに注意してください。

 ・ギガビットイーサネット(10/100/1000 Mbps)ポートは、すべての速度オプションとデュ プレックスオプション(自動、半二重、全二重)をサポートします。ただし、1000 Mbps 以上で動作しているギガビットイーサネットポートは半二重モードをサポートしません。

マルチギガビットイーサネットポート(2.5 Gb/s、5 Gb/s、10 Gb/s)は、すべての速度オ プションをサポートしますが、自動モードと全二重モードのみをサポートします。これら のポートはどの速度でも半二重モードをサポートしません。

1 Gb/s で動作している SFP ポート、10 Gb/s で動作している SFP+ ポート、25 Gb/s で動作 している SFP 28 ポートおよび 40 Gb/s で動作している QSFPポートは no speed nonegotiate または speed nonegotiate です。デュプレックス オプションはサポートされません。

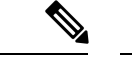

 (注) SFP、SFP+、および SFP 28 ポートは、1000 Base-T SFP または GLC-GE-100FX モジュールが使用されている場合にのみ、速度 (自動/10/100/100) およびデュプレックス(自動/全二重/半二重) オプションをサポートします。

40 Gb/s で動作している QSFP ポートはすべての速度オプションをサポートしますが、自動および全二重のみをサポートします。

- •回線の両側で自動ネゴシエーションがサポートされる場合は、デフォルト設定の auto ネ ゴシエーションの使用を強くお勧めします。
- 一方のインターフェイスが自動ネゴシエーションをサポートし、もう一方がサポートしない場合は、両方のインターフェイス上でデュプレックスと速度を設定します。サポートする側で auto 設定を使用しないでください。
- STPが有効な場合にポートを再設定すると、デバイスがループの有無を調べるために最大で30秒かかる可能性があります。STPの再設定が行われている間、ポートLEDはオレンジに点灯します。ベストプラクティスとして、速度とデュプレックスのオプションをリンク上で自動に設定するか、リンク終端の両側で固定に設定することを推奨します。リンクの片側が自動に設定され、反対側が固定に設定されている場合、リンクは起動することも、起動しないこともありますが、これは予期される動作です。

⚠

**注意** インターフェイス速度とデュプレックスモードの設定を変更すると、再設定中にインターフェ イスがシャットダウンし、再び有効になる場合があります。

### IEEE 802.3x フロー制御

フロー制御により、接続しているイーサネットポートは、輻輳しているノードがリンク動作を もう一方の端で一時停止できるようにすることによって、輻輳時のトラフィックレートを制御 できます。あるポートで輻輳が生じ、それ以上はトラフィックを受信できなくなった場合、 ポーズフレームを送信することによって、その状態が解消されるまで送信を中止するように、 そのポートから相手ポートに通知します。ポーズ フレームを受信すると、送信側デバイスは データ パケットの送信を中止するので、輻輳時のデータ パケット損失が防止されます。

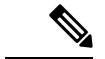

(注) スイッチ ポートは、ポーズ フレームを受信できますが、送信はできません。

flowcontrol インターフェイス コンフィギュレーション コマンドを使用してインターフェイス のポーズフレームを receive する機能を on、off、、または desired に設定できます。デフォル トの状態は on です。

desired に設定した場合、インターフェイスはフロー制御パケットの送信を必要とする接続デバイスか、または必要ではないもののフロー制御パケットを送信できる接続デバイスで動作できます。

デバイスのフロー制御設定には、次のルールが適用されます。

- receive on (または desired): ポートはポーズフレームを送信できませんが、ポーズフレームを送信する必要のある、または送信できる接続デバイスと組み合わせて使用できます。 ポーズフレームの受信は可能です。
- receive off:フロー制御はどちらの方向にも動作しません。輻輳が生じても、リンクの相手側に通知はなく、どちら側の装置も休止フレームの送受信を行いません。

(注) コマンドの設定と、その結果生じるローカルおよびリモートポートでのフロー制御解決の詳細 については、このリリースのコマンドリファレンスに記載された flowcontrol インターフェイ スコンフィギュレーション コマンドを参照してください。

### レイヤ3インターフェイス

デバイスは、次のレイヤ3インターフェイスをサポートします。

SVI:トラフィックをルーティングする VLAN に対応する SVI を設定する必要があります。SVIは、interface vlan グローバル コンフィギュレーション コマンドのあとに VLAN ID を入力して作成します。SVI を削除するには、no interface vlan グローバル コンフィギュレーション コマンドを使用します。インターフェイス VLAN 1 は削除できません。

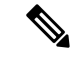

(注) 物理ポートと関連付けられていない場合、SVI を作成してもアク ティブにはなりません。

SVI を設定するとき、ポートで switchport autostate exclude コマンドを使用して、SVI ラ インステートを判断する際に含めないようにできます。SVI で自動ステートを無効にする には、SVI で no autostate コマンドを使用します。  ルーテッドポート:ルーテッドポートは、no switchport インターフェイス コンフィギュ レーション コマンドを使用して、レイヤ3モードになるように設定された物理ポートで す。ルーテッドポートは VLAN サブインターフェイスをサポートします。

VLANサブインターフェイス: 802.1Q VLANサブインターフェイスは、ルーテッド物理イ ンターフェイス上の VLAN ID に関連付けられた仮想 Cisco IOS インターフェイスです。親 インターフェイスは物理ボートです。サブインターフェイスはレイヤ3物理インターフェ イス上にのみ作成できます。サブインターフェイスは、IP アドレッシング、転送ポリシー、 Quality of Service (QoS) ポリシー、セキュリティポリシーなどのさまざまな機能に関連付 けることができます。親インターフェイスはサブインターフェイスによって複数の仮想イ ンターフェイスに分割されます。これらの仮想インターフェイスに IP アドレスやダイナ ミック ルーティング プロトコルなど固有のレイヤ 3 パラメータを割り当てることができ ます。各サブインターフェイスの IP アドレスは、親インターフェイスの他のサブインター フェイスのサブネットとは異なります。

レイヤ 3 EtherChannel ポート: EtherChannel インターフェイスは、ルーテッド ポートで構成されます。

レイヤ3デバイスは、各ルーテッドポートおよび SVI に割り当てられた IP アドレスを持つこ とができます。

デバイスまたはデバイススタックで設定可能なSVIとルーテッドポートの数に対して定義された制限はありません。ただし、ハードウェアには限界があるため、SVIおよびルーテッドポートの個数と、設定されている他の機能の個数の組み合わせによっては、CPU利用率が影響を受けることがあります。デバイスが最大限のハードウェアリソースを使用している場合にルーテッドポートまたはSVIを作成しようとすると、次のような結果になります。

- 新たなルーテッドポートを作成しようとすると、デバイスはインターフェイスをルーテッドポートに変換するための十分なリソースがないことを示すメッセージを表示し、インターフェイスはスイッチポートのままとなります。
- ・拡張範囲の VLAN を作成しようとすると、エラーメッセージが生成され、拡張範囲の VLAN は拒否されます。
- VLAN Trunking Protocol (VTP) が新たな VLAN をデバイスに通知すると、使用可能な十 分なハードウェアリソースがないことを示すメッセージを送り、その VLAN をシャット ダウンします。show vlan EXEC コマンドの出力に、中断状態の VLAN が示されます。
- ・デバイスが、ハードウェアのサポート可能な数を超える VLAN とルーテッドポートが設定されたコンフィギュレーションを使って起動を試みると、VLAN は作成されますが、 ルーテッドポートはシャットダウンされ、デバイスはハードウェアリソースが不十分であるという理由を示すメッセージを送信します。

(注) すべてのレイヤ3インターフェイスには、トラフィックをルーティングするためのIPアドレスが必要です。次の手順は、レイヤ3インターフェイスとしてインターフェイスを設定する方法およびインターフェイスにIPアドレスを割り当てる方法を示します。

物理ポートがレイヤ2モードである(デフォルト)場合は、no switchport インターフェイス コンフィギュレーションコマンドを実行してインターフェイスをレイヤ3モードにする必要が あります。no switchport コマンドを実行すると、インターフェイスが無効化されてから再度有 効になります。これにより、インターフェイスが接続しているデバイスに関するメッセージが 生成されることがあります。さらに、レイヤ2モードのインターフェイスをレイヤ3モードに すると、影響を受けたインターフェイスに関連する前の設定情報は失われ、インターフェイス はデフォルト設定に戻る可能性があります。

# インターフェイス特性の設定方法

次の項では、インターフェイス特性を設定する手順を構成するさまざまなタスクについて説明 します。

### インターフェイスの設定

次の一般的な手順は、すべてのインターフェイス設定プロセスに当てはまります。

|       | コマンドまたはアクション                                           | 目的                                                         |
|-------|--------------------------------------------------------|------------------------------------------------------------|
| ステップ1 | enable                                                 | 特権 EXEC モードを有効にします。                                        |
|       | 例:<br>Device> <b>enable</b>                            | プロンプトが表示されたらパスワードを<br>入力します。                               |
| ステップ2 | configure terminal<br>例:<br>Device# configure terminal | グローバル コンフィギュレーション<br>モードを開始します。                            |
| ステップ3 | interface<br>例:<br>Device(config)# interface           | インターフェイスタイプ、デバイス 番<br>号(スタック対応スイッチのみ)、お<br>よびコネクタの数を識別します。 |

|       | コマンドまたはアクション                                                                     | 目的                                                                                                    |
|-------|----------------------------------------------------------------------------------|----------------------------------------------------------------------------------------------------|
|       | gigabitethernet1/0/1<br>Device(config-if)#                                       | <ul> <li>(注) インターフェイスタイプと<br/>インターフェイス番号の間<br/>にスペースを入れる必要は<br/>ありません。たとえば、前<br/>の行では、gigabitethernet<br/>1/0/1、gigabitethernet1/0/1、<br/>gi 1/0/1、または gi1/0/1 のい<br/>ずれかを指定できます。</li> </ul> |
| ステップ4 | 各 interface コマンドの後ろに、インター<br>フェイスに必要なインターフェイス コ<br>ンフィギュレーション コマンドを続け<br>て入力します。 | インターフェイス上で実行するプロトコ<br>ルとアプリケーションを定義します。別<br>のインターフェイス コマンドまたは end<br>を入力して特権 EXEC モードに戻ると、<br>コマンドが収集されてインターフェイス<br>に適用されます。                                                                 |
| ステップ5 | interface range または interface range<br>macro                                     | <ul> <li>(任意) インターフェイスの範囲を設定します。</li> <li>(注) ある範囲内で設定したインターフェイスは、同じタイプである必要があります。また、同じ機能オプションを指定して設定しなければなりません。</li> </ul>                                                                  |
| ステップ6 | show interfaces                                                                  | スイッチ上のまたはスイッチに対して設<br>定されたすべてのインターフェイスのリ<br>ストを表示します。デバイスがサポート<br>する各インターフェイスまたは指定した<br>インターフェイスのレポートが出力され<br>ます。                                                                            |

# インターフェイスに関する記述の追加

インターフェイスの記述を追加するには、次の手順を実行します。

|       | コマンドまたはアクション | 目的                          |
|-------|--------------|-----------------------------|
| ステップ1 | enable       | 特権 EXEC モードを有効にします。         |
|       | 例:           | プロンプトが表示されたらパスワードを<br>入力します |

|               | コマンドまたはアクション                                            | 目的                 |
|---------------|---------------------------------------------------------|--------------------|
|               | Device> <b>enable</b>                                   |                    |
| ステップ2         | configure terminal                                      | グローバル コンフィギュレーション  |
|               | 例:                                                      | モードを開始します。         |
|               | Device# configure terminal                              |                    |
| ステップ3         | interface interface-id                                  | 記述を追加するインターフェイスを指定 |
|               | 例:                                                      | し、インターフェイスコンフィギュレー |
|               |                                                         | ションモードを開始します。      |
|               | Device(config)# interface<br>gigabitethernet1/0/2       |                    |
|               |                                                         |                    |
| ステップ4         | description string                                      | インターフェイスに記述を追加します。 |
|               | 例:                                                      |                    |
|               | Device(config-if)# description Connects<br>to Marketing |                    |
| ステップ5         | end                                                     | 特権 EXEC モードに戻ります。  |
|               | 例:                                                      |                    |
|               | Device (config if) # and                                |                    |
|               | Device (config-if) # end                                |                    |
| ステップ6         | show interfaces interface-id description                | 入力を確認します。          |
| ステップ <b>7</b> | copy running-config startup-config                      | (任意)コンフィギュレーション ファ |
|               | 例:                                                      | イルに設定を保存します。       |
|               | Device# copy running-config<br>startup-config           |                    |

# インターフェイス範囲の設定

同じ設定パラメータを持つ複数のインターフェイスを設定するには、interface range グローバ ルコンフィギュレーションコマンドを使用します。インターフェイス レンジコンフィギュ レーション モードを開始すると、このモードを終了するまで、入力されたすべてのコマンド パラメータはその範囲内のすべてのインターフェイスに対するものと見なされます。

|               | コマンドまたはアクション                                             | 目的                                                                                                    |
|---------------|----------------------------------------------------------|----------------------------------------------------------------------------------------------------|
| ステップ1         | enable                                                   | 特権 EXEC モードを有効にします。                                                                                                    |
|               | 例:<br>Device> <b>enable</b>                              | プロンプトが表示されたらパスワードを<br>入力します。                                                                                                  |
|               |                                                          |                                                                                                    |
| ステップ <b>2</b> | configure terminal<br>例:                                 | グローバル コンフィギュレーション<br>モードを開始します。                                                                                               |
|               | Device# configure terminal                               |                                                                                                    |
| ステップ3         | interface range {port-range   macro<br>macro_name}<br>例: | 設定するインターフェイス範囲(VLAN<br>または物理ポート)を指定し、インター<br>フェイス コンフィギュレーション モー<br>ドを開始します。                                                  |
|               | Device(config)# interface range macro                    | <ul> <li>interface range コマンドを使用する<br/>と、最大5つのポート範囲または定<br/>義済みマクロを1つ設定できます。</li> </ul>                                       |
|               |                                                          | <ul> <li>macro変数は、「インターフェイス<br/>レンジマクロの設定および使用方<br/>法」で説明されています。</li> </ul>                                                   |
|               |                                                          | <ul> <li>カンマで区切った port-range では、</li> <li>各エントリに対応するインターフェ</li> <li>イスタイプを入力し、カンマの前</li> <li>後にスペースを含めます。</li> </ul>          |
|               |                                                          | <ul> <li>ハイフンで区切った port-range で<br/>は、インターフェイス タイプの再<br/>入力は不要ですが、ハイフンの前後<br/>にスペースを入力する必要がありま<br/>す。</li> </ul>              |
|               |                                                          | (注) この時点で、通常のコン<br>フィギュレーションコマン<br>ドを使用して、範囲内のす<br>べてのインターフェイスに<br>コンフィギュレーションパ<br>ラメータを適用します。各<br>コマンドは、入力されたと<br>おりに実行されます。 |

|       | コマンドまたはアクション                                  | 目的                 |
|-------|-----------------------------------------------|--------------------|
| ステップ4 | end                                           | 特権 EXEC モードに戻ります。  |
|       | 例:                                            |                    |
|       | Device(config)# <b>end</b>                    |                    |
| ステップ5 | show interfaces [interface-id]                | 指定した範囲内のインターフェイスの設 |
|       | 例:                                            | 定を確認します。           |
|       | Device# show interfaces                       |                    |
| ステップ6 | copy running-config startup-config            | (任意)コンフィギュレーション ファ |
|       | 例:                                            | イルに設定を保存します。       |
|       | Device# copy running-config<br>startup-config |                    |

# インターフェイス レンジマクロの設定および使用方法

インターフェイス レンジマクロを作成すると、設定するインターフェイスの範囲を自動的に 選択できます。interface range macro グローバル コンフィギュレーション コマンド文字列で macro キーワードを使用する前に、define interface-range グローバル コンフィギュレーション コマンドを使用してマクロを定義する必要があります。

|       | コマンドまたはアクション                      | 目的                                                        |
|-------|-----------------------------------|-----------------------------------------------------------|
| ステップ1 | enable                            | 特権 EXEC モードを有効にします。                                       |
|       | 例:                                | プロンプトが表示されたらパスワードを                                        |
|       | Device> <b>enable</b>             | 入力します。                                                    |
| ステップ2 | configure terminal                | グローバル コンフィギュレーション                                         |
|       | 例:                                | モードを開始します。                                                |
|       | Device# configure terminal        |                                                           |
| ステップ3 | define interface-range macro_name | インターフェイス範囲マクロを定義し                                         |
|       | interface-range                   | て、NVRAM に保存します。                                           |
|       | 例:                                | <ul> <li><i>macro_name</i>は、最大32文字の文字<br/>列です。</li> </ul> |

|       | コマンドまたはアクション                                                                                   | 目的                                                                                                    |
|-------|------------------------------------------------------------------------------------------------|----------------------------------------------------------------------------------------------------|
|       | Device(config)# define interface-range<br>enet_list gigabitethernet1/0/1 - 2                   | <ul> <li>・マクロには、カンマで区切ったイン<br/>ターフェイスを5つまで指定できま<br/>す。</li> <li>・それぞれの interface-range は、同じ<br/>ポート タイプで構成されていなけ<br/>ればなりません。</li> </ul>                             |
|       |                                                                                                | <ul> <li>(注) interface range macro グローバル コンフィギュレーションコマンド文字列で macroキーワードを使用する前に、define interface-range グローバル コンフィギュレーション コマンドを使用してマクロを定義する必要があります。</li> </ul>         |
| ステップ4 | <pre>interface range macro macro_name 例: Device(config)# interface range macro enet_list</pre> | <i>macro_name</i> の名前でインターフェイス<br>範囲マクロに保存された値を使用するこ<br>とによって、設定するインターフェイス<br>の範囲を選択します。<br>ここで、通常のコンフィギュレーション<br>コマンドを使用して、定義したマクロ内<br>のすべてのインターフェイスに設定を適<br>用できます。 |
| ステップ5 | end<br>例:<br>Device(config)# end                                                               | 特権 EXEC モードに戻ります。                                                                                                    |
| ステップ6 | show running-config   include define<br>例:<br>Device# show running-config   include<br>define  | 定義済みのインターフェイス範囲マクロ<br>の設定を表示します。                                                                                                    |
| ステップ1 | copy running-config startup-config<br>例:<br>Device# copy running-config<br>startup-config      | (任意)コンフィギュレーションファ<br>イルに設定を保存します。                                                                                                    |

# インターフェイス速度およびデュプレックス パラメータの設定

インターフェイスの速度とデュプレックスパラメータを設定するには、次の手順を実行しま す。

|       | コマンドまたはアクション                                                                                                    | 目的                                                                                                    |
|-------|----------------------------------------------------------------------------------------------------|----------------------------------------------------------------------------------------------------|
| ステップ1 | enable                                                                                                    | 特権 EXEC モードを有効にします。                                                                                                    |
|       | 例:                                                                                                    | プロンプトが表示されたらパスワードを                                                                                                    |
|       | Device> <b>enable</b>                                                                                                    | 入力します。                                                                                                    |
| ステップ2 | configure terminal<br>例:<br>Device# configure terminal                                                                                                 | グローバル コンフィギュレーション<br>モードを開始します。                                                                                                    |
|       |                                                                                                    |                                                                                                    |
| ステップ3 | interface interface-id<br>例:                                                                                                    | 設定する物理インターフェイスを指定<br>し、インターフェイスコンフィギュレー<br>ションモードを開始します。                                                                                              |
|       | Device(config)# interface<br>gigabitethernet1/0/3                                                                                                    |                                                                                                    |
| ステップ4 | <pre>speed {10   100   1000   2500   5000   10000   auto [10   100   1000   2500   5000   10000]   nonegotiate} 例 : Device (config-if)# speed 10</pre> | インターフェイスに対する適切な速度パ<br>ラメータを入力します。<br>・10、100、1000、2500、5000、また<br>は10000を入力してインターフェイ<br>スに特定の速度を設定します。                                                |
|       |                                                                                                    | <ul> <li>(注) Cisco Catalyst 9300L シ<br/>リーズ スイッチは 10<br/>Mb/s、100 Mb/s、1000<br/>Mb/s、10000 Mb/s、お<br/>よび auto 速度オプショ<br/>ンのみをサポートしま<br/>す。</li> </ul> |
|       |                                                                                                    | <ul> <li>インターフェイスに接続されたデバ<br/>イスと自動ネゴシエーションが行え<br/>るようにするには、auto を入力し<br/>ます。速度を指定しする際に auto<br/>キーワードも設定する場合、ポート</li> </ul>                          |

|       | コマンドまたはアクション                                                  | 目的                                                                                                    |
|-------|---------------------------------------------------------------|----------------------------------------------------------------------------------------------------|
|       |                                                               | は指定の速度でのみ自動ネゴシエー<br>トします。                                                                                                    |
|       |                                                               | <ul> <li>nonegotiate キーワードを使用できるのは、SFPモジュールポートに対してだけです。SFPモジュールポートは1000 Mbps だけで動作しますが、自動ネゴシエーションをサポートしていないデバイスに接続されている場合は、ネゴシエートしないように設定できます。</li> </ul> |
| ステップ5 | duplex {auto   full   half}<br>例:                             | インターフェイスのデュプレックス パ<br>ラメータを入力します。                                                                                                    |
|       | Device(config-if)# <b>duplex half</b>                         | 半二重モードを有効にします(10 Mb/s<br>または100 Mb/sのみで動作するインター<br>フェイスの場合)。半二重は、1000 Mb/s<br>の速度に設定されたマルチギガビット<br>イーサネットポートではサポートされ<br>ていません。                            |
|       |                                                               | デュプレックス設定を行うことができる<br>のは、速度が auto に設定されている場<br>合です。                                                                                                    |
| ステップ6 | end                                                           | 特権 EXEC モードに戻ります。                                                                                                    |
|       | 例:                                                            |                                                                                                    |
|       | Device(config-if)# <b>end</b>                                 |                                                                                                    |
| ステップ1 | show interfaces interface-id<br>例:<br>Device# show interfaces | インターフェイス速度およびデュプレッ<br>クス モードの設定を表示します。                                                                                                    |
|       | gigabitethernet1/0/3                                          |                                                                                                    |
| ステップ8 | copy running-config startup-config<br>例:                      | (任意)コンフィギュレーションファ<br>イルに設定を保存します。                                                                                                    |
|       | Device# copy running-config<br>startup-config                 |                                                                                                    |

# ブレークアウト インターフェイスの設定

デバイスの互換性については、「Transceiver Module Group (TMG) Compatibility Matrix」を参照 してください。

#### C9300-NM-20 ネットワークモジュール

C9300-NM-2Qモジュールのデフォルトのポート接続は、40GQSFPモジュールを使用するか、 または4x10Gブレークアウトケーブルを使用するかによって異なります。

- ・40G QSFP モジュールを使用すると、ポートはデフォルトで 40G インターフェイスになり ます。
- •4x10G ブレークアウトケーブルを使用する場合、1 つの 40G ポートが 4 つの 10G ポートに 分割されます。
- •40G QSFP モジュールと 4x10G ブレークアウトケーブルを組み合わせて使用できます。
- 40G ポートの場合: FortyGigabitEthernet 1/1/port-num: 4 つの 10G ブレークアウトポートのすべてのセットで対応する開始ポートは TenGigabitEthernet 1/1/4xport-num-3 であり、port-num はポート番号です。たとえば、10G ブレークアウトポートの最初のセットの開始ポートは TenGigabitEthernet1/1/1 で、10G ブレークアウトポートの2 番目のセットの開始ポートは TenGigabitEthernet1/1/5 などとなります。

次の表に、使用するモジュールとケーブルのタイプに応じて設定可能なすべてのインターフェ イスを示します。show interface status コマンドは、アクティブな状態のすべてのインターフェ イスを表示することに注意してください。

- •表2:2つの40G QSFP モジュールを搭載した C9300-NM-2Q モジュールでは、10G イン ターフェイスが表示されていますが、これはアクティブではありません。
- •表3:2本の4x10Gブレークアウトケーブルを搭載した C9300-NM-2Qモジュールでは、 40Gインターフェイスが表示されていますが、これはアクティブではありません。

表 2:2つの 40G QSFP モジュールを搭載した C9300-NM-2Q モジュール

| インターフェイス                  | アクション               |
|---------------------------|---------------------|
| FortyGigabitEthernet1/1/1 | このインターフェイスを構成してください |
| FortyGigabitEthernet1/1/2 | このインターフェイスを構成してください |
| TenGigabitEthernet1/1/1   | 無視してください            |
| TenGigabitEthernet1/1/2   | 無視してください            |
| TenGigabitEthernet1/1/3   | 無視してください            |
| TenGigabitEthernet1/1/4   | 無視してください            |
| TenGigabitEthernet1/1/5   | 無視してください            |

| インターフェイス                | アクション    |
|-------------------------|----------|
| TenGigabitEthernet1/1/6 | 無視してください |
| TenGigabitEthernet1/1/7 | 無視してください |
| TenGigabitEthernet1/1/8 | 無視してください |

表 3:2本の 4x10G ブレークアウトケーブルを搭載した C9300-NM-20 モジュール

| インターフェイス                  | アクション               |
|---------------------------|---------------------|
| FortyGigabitEthernet1/1/1 | 無視してください            |
| FortyGigabitEthernet1/1/2 | 無視してください            |
| TenGigabitEthernet1/1/1   | このインターフェイスを構成してください |
| TenGigabitEthernet1/1/2   | このインターフェイスを構成してください |
| TenGigabitEthernet1/1/3   | このインターフェイスを構成してください |
| TenGigabitEthernet1/1/4   | このインターフェイスを構成してください |
| TenGigabitEthernet1/1/5   | このインターフェイスを構成してください |
| TenGigabitEthernet1/1/6   | このインターフェイスを構成してください |
| TenGigabitEthernet1/1/7   | このインターフェイスを構成してください |
| TenGigabitEthernet1/1/8   | このインターフェイスを構成してください |

# 40 ギガビット イーサネット インターフェイスの設定

40 ギガビット イーサネット インターフェイスを設定するには、次の手順に従います。このコ マンドの no 形式を使用すると、40 ギガビットイーサネット インターフェイスが無効になりま す。

|       | コマンドまたはアクション          | 目的                                     |
|-------|-----------------------|----------------------------------------|
| ステップ1 | enable                | 特権 EXEC モードを有効にします。                    |
|       | 例:                    | <ul> <li>・パスワードを入力します(要求され)</li> </ul> |
|       | Device> <b>enable</b> | た場合)。                                  |

|       | コマンドまたはアクション                                                   | 目的                 |
|-------|----------------------------------------------------------------|--------------------|
| ステップ2 | configure terminal                                             | グローバル コンフィギュレーション  |
|       | 例:                                                             | モードを開始します。<br>     |
|       | Device# configure terminal                                     |                    |
| ステップ3 | interface interface-id                                         | 設定する必要があるインターフェイスの |
|       | 例:                                                             | タイプを指定します。         |
|       | <pre>Device(config)# interface fortygigabitethernet1/0/9</pre> |                    |
|       | Device(config-if)#                                             |                    |
| ステップ4 | end                                                            | 特権 EXEC モードに戻ります。  |
|       | 例:                                                             |                    |
|       | Device(config)# end                                            |                    |

### IEEE 802.3x フロー制御の設定

IEEE 802.3x フロー制御を設定するには、次の手順を実行します。

|       | コマンドまたはアクション                                      | 目的                                   |
|-------|---------------------------------------------------|--------------------------------------|
| ステップ1 | enable                                            | 特権 EXEC モードを有効にします。                  |
|       | 例:<br>Device> <b>enable</b>                       | プロンプトが表示されたらパスワードを<br>入力します。         |
|       | ~ ~ ~ ~ ~ ~ ~ ~ ~ ~ ~ ~ ~ ~ ~ ~ ~ ~ ~ ~           |                                      |
| ステップ2 | configure terminal                                | グローバル コンフィギュレーション                    |
|       | 例:                                                | モードを開始します。                           |
|       | Device# configure terminal                        |                                      |
| ステップ3 | interface interface-id                            | 設定する物理インターフェイスを指定                    |
|       | 例:                                                | し、インターフェイスコンフィギュレー<br>ション モードを開始します。 |
|       | Device(config)# interface<br>gigabitethernet1/0/1 |                                      |

|               | コマンドまたはアクション                                              | 目的                 |
|---------------|-----------------------------------------------------------|--------------------|
| ステップ4         | flowcontrol {receive} {on   off   desired}                | ポートのフロー制御モードを設定しま  |
|               | 例:                                                        | す。                 |
|               | <pre>Device(config-if) # flowcontrol receive     on</pre> |                    |
| ステップ5         | end                                                       | 特権 EXEC モードに戻ります。  |
|               | 例:                                                        |                    |
|               | Device(config-if)# <b>end</b>                             |                    |
| ステップ6         | show interfaces interface-id                              | インターフェイス フロー制御の設定を |
|               | 例:                                                        | 確認します。             |
|               | Device# show interfaces<br>gigabitethernet1/0/1           |                    |
| ステップ <b>7</b> | copy running-config startup-config                        | (任意)コンフィギュレーション ファ |
|               | 例:                                                        | イルに設定を保存します。       |
|               | Device# copy running-config<br>startup-config             |                    |

# レイヤ3インターフェイスの設定

レイヤ3インターフェイスを設定するには、次の手順を実行します。

|       | コマンドまたはアクション               | 目的                  |
|-------|----------------------------|---------------------|
| ステップ1 | enable                     | 特権 EXEC モードを有効にします。 |
|       | 例:                         | プロンプトが表示されたらパスワードを  |
|       | Device> enable             | 入力します。              |
| ステップ2 | configure terminal         | グローバル コンフィギュレーション   |
|       | 例:                         | モードを開始します。          |
|       | Device# configure terminal |                     |

I

|       | コマンドまたはアクション                                                                                                    | 目的                                                                          |
|-------|----------------------------------------------------------------------------------------------------|-----------------------------------------------------------------------------|
| ステップ3 | <pre>interface { gigabitethernet interface-id}   { vlan vlan-id}   { port-channel   port-channel-number} 例: Device(config)# interface   gigabitethernet1/0/2</pre> | レイヤ3インターフェイスとして設定す<br>るインターフェイスを指定し、インター<br>フェイス コンフィギュレーション モー<br>ドを開始します。 |
| ステップ4 | no switchport                                                                                                    | (物理ポートの場合のみ)レイヤ3モー                                                          |
|       | 例:                                                                                                    | ドを開始します。                                                                    |
|       | Device(config-if)# <b>no switchport</b>                                                                                                    |                                                                             |
| ステップ5 | <pre>ip address ip_address subnet_mask</pre>                                                                                                    | IP アドレスおよび IP サブネットを設定                                                      |
|       | 例:                                                                                                    | します。                                                                        |
|       | Device(config-if)# <b>ip address</b><br>192.20.135.21 255.255.255.0                                                                                                |                                                                             |
| ステップ6 | no shutdown                                                                                                    | インターフェイスを有効にします。                                                            |
|       | 例:                                                                                                    |                                                                             |
|       | Device(config-if)# <b>no shutdown</b>                                                                                                    |                                                                             |
| ステップ1 | end                                                                                                    | 特権 EXEC モードに戻ります。                                                           |
|       | 例:                                                                                                    |                                                                             |
|       | Device(config-if)# <b>end</b>                                                                                                    |                                                                             |
| ステップ8 | <b>show interfaces</b> [interface-id]                                                                                                    | 設定を確認します。                                                                   |
| ステップ9 | copy running-config startup-config                                                                                                    | (任意) コンフィギュレーションファ                                                          |
|       | 例:                                                                                                    | イルに設定を保存します。                                                                |
|       | Device# copy running-config<br>startup-config                                                                                                    |                                                                             |
|       | •                                                                                                    |                                                                             |

### 論理レイヤ3GRE トンネルインターフェイスの設定

#### 始める前に

総称ルーティングカプセル化(GRE)は、仮想ポイントツーポイントリンク内でネットワーク層プロトコルをカプセル化するために使用されるトンネリングプロトコルです。GREトンネルは、カプセル化のみを提供し、暗号化は提供しません。

# 

- (注)
- GRE トンネルは、Cisco Catalyst 9000 スイッチのハードウェアでサポートされています。 GRE でトンネル オプションを設定しない場合、パケットはハードウェアでスイッチング されます。GREをトンネルオプション(キーやチェックサムなど)で設定すると、パケッ トはソフトウェアでスイッチングされます。最大 100 個の GRE トンネルがサポートされ ます。
  - GRE トンネルではアクセスコントロールリスト (ACL) や Quality of Service (QoS) など のその他の機能はサポートされません。
  - GREトンネルでは tunnel path-mtu-discovery コマンドはサポートされていません。フラグ メンテーションを回避するには、ip mtu 256 コマンドを使用して GRE トンネルの両端の 最大伝送ユニット (MTU) を最小値に設定します。

GRE トンネルを設定する手順は、次のとおりです。

|               | コマンドまたはアクション                                | 目的                     |
|---------------|---------------------------------------------|------------------------|
| ステップ1         | enable                                      | 特権 EXEC モードを有効にします。    |
|               | 例:                                          | プロンプトが表示されたらパスワードを     |
|               | Device> enable                              | 入力します。                 |
|               |                                             |                        |
| ステップ <b>2</b> | configure terminal                          | グローバル コンフィギュレーション      |
|               | 例:                                          | モードを開始します。             |
|               | Device# configure terminal                  |                        |
| ステップ3         | interface tunnel number                     | インターフェイスでトンネリングを有効     |
|               | 例:                                          | にします。                  |
|               | Device(config)#interface tunnel 2           |                        |
| ステップ4         | <pre>ip address ip_addresssubnet_mask</pre> | IP アドレスおよび IP サブネットを設定 |
|               | 例:                                          | します。                   |

|       | コマンドまたはアクション                                                       | 目的             |
|-------|--------------------------------------------------------------------|----------------|
|       | Device(config)#ip address 100.1.1.1<br>255.255.255.0               |                |
| ステップ5 | <pre>tunnel source {ip_address   type_number}</pre>                | トンネル送信元を設定します。 |
|       | 例:                                                                 |                |
|       | Device(config)#tunnel source 10.10.10.1                            |                |
| ステップ6 | <b>tunnel destination</b> { <i>host_name</i>   <i>ip_address</i> } | トンネル宛先を設定します。  |
|       | 例:                                                                 |                |
|       | Device(config)#tunnel destination<br>10.10.10.2                    |                |
| ステップ1 | tunnel mode gre ip                                                 | トンネルモードを設定します。 |
|       | 例:                                                                 |                |
|       | Device(config)#tunnel mode gre ip                                  |                |
| ステップ8 | end                                                                | 設定モードを終了します。   |
|       | 例:                                                                 |                |
|       | Device(config)# <b>end</b>                                         |                |

# SVI 自動ステート除外の設定

SVI自動ステートを除外するには、次の手順を実行します。

|                  | コマンドまたはアクション                     | 目的                                       |
|------------------|----------------------------------|------------------------------------------|
| ステップ1            | enable                           | 特権 EXEC モードを有効にします。                      |
|                  | 例:                               | プロンプトが表示されたらパスワードを                       |
|                  | Device> <b>enable</b>            | 入力します。<br>                               |
| → <b>- -</b> ° o | configure torminal               |                                          |
| ステッフ2            | comgure terminal                 | クローハルコンノイキュレーション                         |
|                  | 例:                               | モートを開始しよう。                               |
|                  | Device# configure terminal       |                                          |
| ステップ3            | interface interface-id           | レイヤ2インターフェイス(物理ポート                       |
|                  | 例:                               | またはポート チャネル)を指定し、イ<br>ンターフェイス コンフィギュレーショ |
|                  | Device(config)# <b>interface</b> | ンモードを開始します。                              |

|               | 1                                                                                          |                                                                        |
|---------------|--------------------------------------------------------------------------------------------|------------------------------------------------------------------------|
|               | コマンドまたはアクション                                                                               | 目的                                                                     |
|               | gigabitethernet1/0/2                                                                       |                                                                        |
| ステップ4         | <pre>switchport autostate exclude 例: Device(config-if)# switchport autostate exclude</pre> | SVI ライン ステート(アップまたはダ<br>ウン)のステータスを定義する際、アク<br>セスまたはトランク ポートを除外しま<br>す。 |
| ステップ5         | end<br>例:                                                                                  | 特権 EXEC モードに戻ります。                                                      |
|               | Device(config-if)# <b>end</b>                                                              |                                                                        |
| ステップ6         | show running config interface interface-id                                                 | (任意)実行コンフィギュレーションを<br>表示します。<br>設定を確認します。                              |
| ステップ <b>1</b> | copy running-config startup-config<br>例:                                                   | (任意)コンフィギュレーションファ<br>イルに設定を保存します。                                      |
|               | Device# copy running-config<br>startup-config                                              |                                                                        |

# インターフェイスのシャットダウンおよび再起動

インターフェイスをシャットダウンすると、指定されたインターフェイスのすべての機能が無効になり、使用不可能であることがすべてのモニタコマンドの出力に表示されます。この情報は、すべてのダイナミックルーティングプロトコルを通じて、他のネットワークサーバに伝達されます。ルーティングアップデートには、インターフェイス情報は含まれません。

|       | コマンドまたはアクション          | 目的                  |  |
|-------|-----------------------|---------------------|--|
| ステップ1 | enable                | 特権 EXEC モードを有効にします。 |  |
|       | 例:                    | プロンプトが表示されたらパスワードを  |  |
|       | Device> <b>enable</b> | 入力します。              |  |
|       |                       |                     |  |
| ステップ2 | configure terminal    | グローバル コンフィギュレーション   |  |
|       | 例:                    | モードを開始します。          |  |
|       | 1                     | 1                   |  |

|       | コマンドまたはアクション                                                                                                    | 目的                      |
|-------|----------------------------------------------------------------------------------------------------|-------------------------|
|       | Device# configure terminal                                                                                           |                         |
| ステップ3 | <pre>interface { vlan vlan-id}   { gigabitethernet<br/>interface-id}   { port-channel<br/>port-channel-number}</pre> | 設定するインターフェイスを選択しま<br>す。 |
|       | 例:                                                                                                    |                         |
|       | Device(config)# interface<br>gigabitethernet1/0/2                                                                    |                         |
| ステップ4 | shutdown                                                                                                    | インターフェイスをシャットダウンしま      |
|       | 例:                                                                                                    | す。                      |
|       | Device(config-if)# <b>shutdown</b>                                                                                   |                         |
| ステップ5 | no shutdown                                                                                                    | インターフェイスを再起動します。        |
|       | 例:                                                                                                    |                         |
|       | Device(config-if)# <b>no shutdown</b>                                                                                |                         |
| ステップ6 | end                                                                                                    | 特権 EXEC モードに戻ります。       |
|       | 例:                                                                                                    |                         |
|       | Device(config-if)# <b>end</b>                                                                                        |                         |
| ステップ7 | show running-config                                                                                                  | 入力を確認します。               |
|       | 例:                                                                                                    |                         |
|       | Device# show running-config                                                                                          |                         |

# コンソール メディア タイプの設定

コンソールメディアタイプをRJ-45 に設定するには、次の手順を実行します。RJ-45 としてコ ンソールを設定すると、USBコンソールの動作は無効になり、入力はRJ-45 コネクタからのみ 供給されます。

この設定はスタックのすべてのスイッチに適用されます。

|            | コマンドまたはアクション                                  | 目的                   |
|------------|-----------------------------------------------|----------------------|
| ステップ1      | enable                                        | 特権 EXEC モードを有効にします。  |
|            | 例:                                            | プロンプトが表示されたらパスワードを   |
|            | Device> <b>enable</b>                         | 入力します。               |
| ステップ2      | configure terminal                            | グローバル コンフィギュレーション    |
|            | 例:                                            | モードを開始します。           |
|            | Device# configure terminal                    |                      |
| ステップ3      | line console 0                                | コンソールを設定し、ライン コンフィ   |
|            | 例:                                            | ギュレーション モードを開始します。   |
|            | Device(config)# line console 0                |                      |
| ステップ4      | media-type rj45 switch switch_number          | コンソールメディアタイプがRJ-45ポー |
|            | 例:                                            | ト以外に設定されないようにします。こ   |
|            | Device(config-line)# media-type rj45          | 接続された場合は、デフォルトで USB  |
|            | switch 1                                      | ポートが使用されます。          |
| フテップ5      | end                                           | 特権 EVEC エードに戸ります     |
| ×7923      |                                               | 所催 EALC に 「NC戻りより。   |
|            | ניכן .                                        |                      |
|            | Device(config)# <b>end</b>                    |                      |
| <br>ステップ 6 | copy running-config startup-config            | (任音) コンフィギュレーション ファ  |
|            | ~                                             | イルに設定を保存します。         |
|            |                                               |                      |
|            | Device# copy running-config<br>startup-config |                      |
|            |                                               |                      |

手順

### USB 無活動タイムアウトの設定

無活動タイムアウトを設定している場合、USB コンソール ポートがアクティブ化されている ものの、指定された時間内にポートで入力アクティビティがないときに、RJ-45 コンソール ポートが再度アクティブになります。タイムアウトのために USB コンソール ポートは非アク ティブ化された場合、USB ポートを切断し、再接続すると、動作を回復できます。

(注) 設定された無活動タイムアウトはスタックのすべてのデバイスに適用されます。ただし、ある デバイスのタイムアウトによってスタック内の別のデバイスがタイムアウトを引き起こすこと はありません。

#### 手順

|       | コマンドまたはアクション                                  | 目的                                     |
|-------|-----------------------------------------------|----------------------------------------|
| ステップ1 | enable                                        | 特権 EXEC モードを有効にします。                    |
|       | 例:                                            | プロンプトが表示されたらパスワードを                     |
|       | Device> <b>enable</b>                         | 入力します。                                 |
| ステップ2 | configure terminal                            | グローバル コンフィギュレーション                      |
|       | 例:                                            | モードを開始します。                             |
|       | Device# configure terminal                    |                                        |
|       | · · · · · · · · · · · · · · · · · · ·         |                                        |
| ステップ3 | line console 0                                | コンソールを設定し、ライン コンフィ                     |
|       | 例:                                            | ギュレーション モードを開始します。                     |
|       | Device(config)# line console 0                |                                        |
| ステップ4 | usb-inactivity-timeout switch                 | コンソールポートの無活動タイムアウト                     |
|       | switch_number timeout-minutes                 | を指定します。指定できる範囲は1~                      |
|       | 19J:                                          | 240分です。) フォルトでは、クイム)<br> ウトが設定されていません。 |
|       | Device (config-line) #                        |                                        |
|       | usb-mactivity-timeout switch 1 30             |                                        |
| ステップ5 | copy running-config startup-config            | (任意)コンフィギュレーション ファ                     |
|       | 例:                                            | イルに設定を保存します。                           |
|       | Device# copy running-config<br>startup-config |                                        |

# USB ポートの無効化

すべての USB ポートを無効化するには、次の手順を実行します。

| コマンドまたはアクション目的ステップ1enable<br>例:<br>Device> enable特権 EXEC モードを有効にします。<br>プロンプトが表示されたらパスワードを<br>入力します。ステップ2configure terminal<br>例:<br>Device# configure terminalグローパル コンフィギュレーション<br>モードを開始します。ステップ3[no] platform usb disable<br>例:<br>Device (config) # platform usb disable<br>Pevice (config) # platform usb disableデバイス上のすべての USB ポートを無<br>効にします。ステップ3[no] platform usb disable<br>例:<br>Device (config) # platform usb disableデバイス上のすべての USB ポートを無<br>効にします。ステップ4exit<br>例:<br>Device (config) # exit特権 EXEC モードに戻ります。ステップ5copy running-config startup-config<br>startup-config(任意) コンフィギュレーションファ<br>イルに設定を保存します。 |       |                                               |                                  |
|----------------------------------------------------------------------------------------------------|-------|-----------------------------------------------|----------------------------------|
| ステップ1enable<br>例:<br>Device> enable特権 EXEC モードを有効にします。<br>プロンプトが表示されたらパスワードを<br>入力します。ステップ2configure terminal<br>例:<br>Device# configure terminalグローバル コンフィギュレーション<br>モードを開始します。ステップ3[no] platform usb disable<br>例:<br>Device (config) # platform usb disable<br>disableデバイス上のすべての USB ボートを無<br>効にします。ステップ4exit<br>例:<br>Device (config) # exit特権 EXEC モードに戻ります。ステップ5copy running-config startup-config<br>startup-config(任意) コンフィギュレーションファ<br>イルに設定を保存します。                                                                                                    |       | コマンドまたはアクション                                  | 目的                               |
| 例:<br>Device> enableプロンプトが表示されたらパスワードを<br>入力します。ステップ2configure terminal<br>例:<br>Device# configure terminalグローバル コンフィギュレーション<br>モードを開始します。ステップ3[no] platform usb disable<br>例:<br>Device(config)# platform usb disable<br>Device(config)# platform usb disableデバイス上のすべての USB ボートを無<br>効にします。ステップ4exit<br>例:<br>Device(config)# exit特権 EXEC モードに戻ります。ステップ5copy running-config startup-config<br>startup-config(任意) コンフィギュレーションファ<br>イルに設定を保存します。                                                                                                    | ステップ1 | enable                                        | 特権 EXEC モードを有効にします。              |
| Device> enable入力します。ステップ2configure terminal<br>例:<br>Device# configure terminalグローバル コンフィギュレーション<br>モードを開始します。ステップ3[no] platform usb disable<br>例:<br>Device (config) # platform usb disable<br>可デバイス上のすべての USB ポートを無<br>効にします。ステップ3[no] platform usb disable<br>の!:<br>Device (config) # platform usb disable<br>可デバイス上のすべての USB ポートを無<br>効にします。ステップ4exit<br>例:<br>Device (config) # exit特権 EXEC モードに戻ります。ステップ5copy running-config startup-config<br>startup-config(任意) コンフィギュレーションファ<br>イルに設定を保存します。                                                                                                    |       | 例:                                            | プロンプトが表示されたらパスワードを               |
| ステップ2configure terminal<br>例:<br>Device# configure terminalグローバル コンフィギュレーション<br>モードを開始します。ステップ3[no] platform usb disable<br>例:<br>Device(config)# platform usb disable<br>Device(config)# platform usb disable<br>Device(config)# platform usb disableデバイス上のすべての USB ポートを無<br>効にします。<br>USB ポートを再度有効にするには、no<br>platform usb disable コマンドを使用しま<br>す。ステップ4exit<br>例:<br>Device(config)# exit特権 EXEC モードに戻ります。ステップ5copy running-config<br>startup-config<br>startup-config(任意) コンフィギュレーションファ<br>イルに設定を保存します。                                                                                                    |       | Device> <b>enable</b>                         | 入力します。                           |
| 例:モードを開始します。Device# configure terminalデバイス上のすべての USB ポートを無ステップ3[no] platform usb disable<br>例:<br>Device (config)# platform usb disableデバイス上のすべての USB ポートを無<br>効にします。ステップ4exit<br>例:<br>Device (config)# exitいSB ポートを再度有効にするには、no<br>platform usb disable コマンドを使用しま<br>す。ステップ4exit<br>例:<br>Device (config)# exit特権 EXEC モードに戻ります。ステップ5copy running-config<br>startup-config(任意) コンフィギュレーションファ<br>イルに設定を保存します。                                                                                                    | ステップ2 | configure terminal                            | グローバル コンフィギュレーション                |
| Device# configure terminalデバイス上のすべての USB ポートを無<br>効にします。ステップ3[no] platform usb disable<br>例:<br>Device (config) # platform usb disable<br>Device (config) # platform usb disable<br>コマンドを使用しま<br>す。デバイス上のすべての USB ポートを無<br>効にします。ステップ4exit<br>例:<br>Device (config) # exit特権 EXEC モードに戻ります。ステップ5copy running-config startup-config<br>startup-config<br>exit(任意) コンフィギュレーションファ<br>イルに設定を保存します。                                                                                                    |       | 例:                                            | モードを開始します。                       |
| ステップ3     [no] platform usb disable<br>例:<br>Device (config) # platform usb disable     デバイス上のすべての USB ポートを無<br>効にします。       USB ポートを再度有効にするには、no<br>platform usb disable コマンドを使用しま<br>す。       ステップ4     exit<br>例:<br>Device (config) # exit       ステップ5     copy running-config startup-config<br>startup-config                                                                                                    |       | Device# configure terminal                    |                                  |
| ステップ3[no] platform usb disable<br>例:<br>Device (config) # platform usb disable<br>Device (config) # platform usb disable<br>isableデバイス上のすべての USB ポートを無<br>効にします。ステップ4Exit<br>例:<br>Device (config) # exitHere EXEC モードに戻ります。ステップ5copy running-config startup-config<br>startup-config<br>startup-config(任意) コンフィギュレーションファ<br>イルに設定を保存します。                                                                                                    |       |                                               |                                  |
| 例:<br>Device(config)# platform usb disable効にします。ステップ4exit<br>のステップ5Copy running-config startup-config<br>startup-configOH:<br>Device# copy running-config<br>startup-config(任意) コンフィギュレーションファ<br>イルに設定を保存します。                                                                                                    | ステップ3 | [no] platform usb disable                     | デバイス上のすべての USB ポートを無             |
| Device (config) # platform usb disableUSB ポートを再度有効にするには、no<br>platform usb disable コマンドを使用しま<br>す。ステップ4exit特権 EXEC モードに戻ります。例:<br>Device (config) # exit(任意) コンフィギュレーションファ<br>イルに設定を保存します。ステップ5copy running-config<br>startup-config<br>startup-config(任意) コンフィギュレーションファ<br>イルに設定を保存します。                                                                                                    |       | 例:                                            | 効にします。                           |
| ステップ4     exit<br>例:<br>Device (config) # exit     特権 EXEC モードに戻ります。       ステップ5     copy running-config startup-config<br>例:<br>Device# copy running-config     (任意) コンフィギュレーションファ<br>イルに設定を保存します。                                                                                                    |       | Device(config)# platform usb disable          | USB ポートを再度有効にするには、no             |
| ステップ4       exit       特権 EXEC モードに戻ります。         例:       Device (config) # exit       (任意) コンフィギュレーションファ         ステップ5       copy running-config startup-config       (任意) コンフィギュレーションファ         例:       Device# copy running-config startup-config       (任意) コンフィギュレーションファ         の:       Device# copy running-config startup-config       (任意) コンフィギュレーションファ                                                                                                    |       | ,,,, <u>,</u> ,,,,,,,,,,,,,,,,,,,,,,,,,,,,,,, | platform usb disable コマンドを使用します。 |
| 例:     Device (config)# exit       ステップ5     copy running-config startup-config       例:     (任意) コンフィギュレーションファ       例:     Device# copy running-config       Device# copy running-config     イルに設定を保存します。                                                                                                    | ステップ4 | exit                                          | 特権 EXEC モードに戻ります。                |
| Device (config)# exit                                                                                                    |       | 例:                                            |                                  |
| ステップ5     copy running-config startup-config     (任意) コンフィギュレーションファ       例:     ノルに設定を保存します。       Device# copy running-config startup-config                                                                                                    |       | Device (config) # evit                        |                                  |
| ステップ5       copy running-config startup-config       (任意) コンフィギュレーションファ         例:       イルに設定を保存します。         Device# copy running-config startup-config       イルに設定を保存します。                                                                                                    |       |                                               |                                  |
| 例:<br>Device# copy running-config<br>startup-config                                                                                                    | ステップ5 | copy running-config startup-config            | (任意)コンフィギュレーション ファ               |
| Device# copy running-config<br>startup-config                                                                                                    |       | 例:                                            | イルに設定を保存します。                     |
|                                                                                                    |       | Device# copy running-config<br>startup-config |                                  |

手順

### インターフェイス特性のモニタ

ここでは、インターフェイス特性のモニタリングについて説明します。

### インターフェイス ステータスの監視

特権 EXEC プロンプトにコマンドを入力することによって、ソフトウェアおよびハードウェア のバージョン、コンフィギュレーション、インターフェイスに関する統計情報などのインター フェイス情報を表示できます。 I

表 4: インターフェイス用の show コマンド

| コマンド                                                                                         | 目的                                                                                                    |
|----------------------------------------------------------------------------------------------|----------------------------------------------------------------------------------------------------|
| show interfaces interface-id status<br>[err-disabled]                                        | インターフェイスのステータスまたは error-disabled ステー<br>トにあるインターフェイスのリストを表示します。                                           |
| show interfaces [interface-id]<br>switchport                                                 | スイッチング(非ルーティング)ポートの管理上および<br>動作上のステータスを表示します。このコマンドを使用<br>すると、ポートがルーティングまたはスイッチングのど<br>ちらのモードにあるかが判別できます。 |
| <b>show interfaces</b> [ <i>interface-id</i> ] <b>description</b>                            | 1つのインターフェイスまたはすべてのインターフェイス<br>に関する記述とインターフェイスのステータスを表示し<br>ます。                                            |
| <b>show ip interface</b> [interface-id]                                                      | IP ルーティング用に設定されたすべてのインターフェイ<br>スまたは特定のインターフェイスについて、使用できる<br>かどうかを表示します。                                   |
| show interface [interface-id] stats                                                          | インターフェイスのパスごとに入出力パケットを表示し<br>ます。                                                                          |
| <pre>show interface [interface-id] link[module number]</pre>                                 | インターフェイスまたはすべてのインターフェイスのアッ<br>プタイムとダウンタイムを表示します。                                                          |
| show interfaces interface-id                                                                 | (任意) インターフェイスの速度およびデュプレックス<br>を表示します。                                                                     |
| show interfaces transceiver<br>dom-supported-list                                            | <ul><li>(任意) 接続 SFP モジュールの Digital Optical Monitoring</li><li>(DOM) ステータスを表示します。</li></ul>                |
| show interfaces transceiver properties                                                       | (任意)インターフェイスの温度、電圧、電流量を表示<br>します。                                                                         |
| <pre>show interfaces [interface-id] [{transceiver properties   detail}] module number]</pre> | SFP モジュールに関する物理および動作ステータスを表示します。                                                                          |
| <pre>show running-config interface [interface-id]</pre>                                      | インターフェイスに対応するRAM上の実行コンフィギュ<br>レーションを表示します。                                                                |
| show version                                                                                 | ハードウェア設定、ソフトウェア バージョン、コンフィ<br>ギュレーション ファイルの名前と送信元、およびブート<br>イメージを表示します。                                   |
| show controllers ethernet-controller<br>interface-id phy                                     | インターフェイスの Auto-MDIX 動作ステートを表示しま<br>す。                                                                     |

### インターフェイスおよびカウンタのクリアとリセット

表 5:インターフェイスの clear コマンド

| コマンド                                            | 目的                                   |
|-------------------------------------------------|--------------------------------------|
| clear counters [interface-id]                   | インターフェイス カウンタをクリアします。                |
| clear interface interface-id                    | インターフェイスのハードウェアロジックをリセット<br>します。     |
| clear line [number   console 0   vty<br>number] | 非同期シリアル回線に関するハードウェアロジックを<br>リセットします。 |

(注)

**clear counters** 特権 EXEC コマンドは、簡易ネットワーク管理プロトコル (SNMP) を使用して 取得されたカウンタをクリアしません。**show interface** 特権 EXEC コマンドで表示されるカウ ンタのみをクリアします。

# インターフェイス特性の設定例

この項では、インターフェイス特性の設定例を示します。

### 例:インターフェイスの説明の追加

次に、インターフェイスの説明を追加する例を示します。

```
Device# configure terminal
Enter configuration commands, one per line. End with CNTRL/Z.
Device(config)# interface gigabitethernet1/0/2
Device(config-if)# description Connects to Marketing
Device(config-if)# end
Device# show interfaces gigabitethernet1/0/2 description
Interface Status Protocol Description
Gi1/0/2 admin down down Connects to Marketing
```

# 例:スタック対応スイッチでのインターフェイスの設定

次に、スタンドアロンスイッチ上で10/100/1000ポート4を設定する例を示します。

Device(config) # interface gigabitethernet1/1/4

次に、スタックメンバー1で最初のSFPモジュールのアップリンクポートを設定する例を示します。

Device(config) # interface gigabitethernet1/1/1

次に、スタックメンバー3で10ギガビット イーサネット ポートを設定する例を示します。

Device(config) # interface tengigabitethernet3/0/1

### 例:インターフェイスの範囲の設定

次に、interface range グローバル コンフィギュレーション コマンドを使用して、スイッチ1の ポート1~4 で速度を 100 Mb/s に設定する例を示します。

```
Device# configure terminal
Device(config)# interface range gigabitethernet1/0/1 - 4
Device(config-if-range)# speed 100
```

次に、カンマを使用して異なるインターフェイスタイプストリングを範囲に追加し、ギガビットイーサネットポート1~3と、10ギガビットイーサネットポート1および2の両方を有効 にし、フロー制御ポーズフレームを受信する例を示します。

```
Device# configure terminal
Device(config)# interface range gigabitethernet1/1/1 - 3 , tengigabitethernet1/1/1 - 2
Device(config-if-range)# flowcontrol receive on
```

(注)

インターフェイス レンジモードで複数のコンフィギュレーション コマンドを入力した場合、 各コマンドは入力した時点で実行されます。インターフェイスレンジモードを終了した後で、 コマンドがバッチ処理されるわけではありません。コマンドの実行中にインターフェイスレン ジコンフィギュレーションモードを終了すると、一部のコマンドが範囲内のすべてのインター フェイスに対して実行されない場合もあります。コマンドプロンプトが再表示されるのを待っ てから、インターフェイス範囲コンフィギュレーション モードを終了してください。

### 例:インターフェイス範囲のマクロ設定と使用方法

次に、enet\_list という名前のインターフェイス範囲のマクロを定義してスイッチ1上のポート 1と2を含め、マクロ設定を確認する例を示します。

```
Device# configure terminal
Device(config)# define interface-range enet_list gigabitethernet1/0/1 - 2
Device(config)# end
Device# show running-config | include define
define interface-range enet_list GigabitEthernet1/0/1 - 2
```

次に、複数のインターフェイスを含む macrol というマクロを作成する例を示します。

Device# configure terminal

Device(config)# define interface-range macrol gigabitethernet1/0/1 - 2, gigabitethernet1/0/5 - 7, tengigabitethernet1/1/1 -2 Device(config)# end

次に、インターフェイス範囲のマクロ enet\_list に対するインターフェイス レンジコンフィギュ レーション モードを開始する例を示します。

Device# configure terminal
Device(config)# interface range macro enet\_list
Device(config-if-range)#

次に、インターフェイス範囲のマクロ enet\_list を削除し、処理を確認する例を示します。

```
Device# configure terminal
Device(config)# no define interface-range enet_list
Device(config)# end
Device# show run | include define
Device#
```

### 例:インターフェイス速度とデュプレックスモードの設定

次に、10/100/1000 Mbps ポートでインターフェイス速度を 10 Mbps、デュプレクスモードを全 二重にする例を示します。

Device# configure terminal
Device(config)# interface gigabitethernet1/0/3
Device(config-if)# speed 10
Device(config-if)# duplex full

次に、10/100/1000 Mbps ポートでインターフェイス速度を100 Mbps に設定する例を示します。

Device# configure terminal
Device(config)# interface gigabitethernet1/0/2
Device(config-if)# speed 100

### 例:レイヤ3インターフェイスの設定

次に、レイヤ3インターフェイスを設定する例を示します。

```
Device# configure terminal
Enter configuration commands, one per line. End with CNTL/Z.
Device(config)# interface gigabitethernet1/0/2
Device(config-if)# no switchport
Device(config-if)# ip address 192.20.135.21 255.255.255.0
Device(config-if)# no shutdown
```

# 例:ブレークアウトインターフェイスの設定

次に、デュアルモード 40G QSFP モジュールをポート番号 2 に挿入した show interface status コマンドの出力例を示します。

Device# show interface status

| Name | Status<br>notconnect | Vlan<br>1                                                                                                    | Duplex<br>auto                                                                                                    | Speed Type<br>auto                                                                                                    |
|------|----------------------|----------------------------------------------------------------------------------------------------|----------------------------------------------------------------------------------------------------|----------------------------------------------------------------------------------------------------|
|      |                      |                                                                                                    |                                                                                                    |                                                                                                    |
|      | notconnect           | 1                                                                                                    | full                                                                                                    | 40G OSFP                                                                                                    |
| SFP  |                      |                                                                                                    |                                                                                                    | ~                                                                                                    |
|      | notconnect           | 1                                                                                                    | auto                                                                                                    | auto                                                                                                    |
|      |                      |                                                                                                    |                                                                                                    |                                                                                                    |
|      | notconnect           | 1                                                                                                    | auto                                                                                                    | auto                                                                                                    |
|      |                      |                                                                                                    |                                                                                                    |                                                                                                    |
|      | notconnect           | 1                                                                                                    | auto                                                                                                    | auto                                                                                                    |
|      |                      |                                                                                                    |                                                                                                    |                                                                                                    |
|      | notconnect           | 1                                                                                                    | auto                                                                                                    | auto                                                                                                    |
|      |                      |                                                                                                    |                                                                                                    |                                                                                                    |
|      | notconnect           | 1                                                                                                    | auto                                                                                                    | auto                                                                                                    |
|      |                      |                                                                                                    |                                                                                                    |                                                                                                    |
|      | notconnect           | 1                                                                                                    | auto                                                                                                    | auto                                                                                                    |
|      |                      |                                                                                                    |                                                                                                    |                                                                                                    |
|      | notconnect           | 1                                                                                                    | auto                                                                                                    | auto                                                                                                    |
|      |                      |                                                                                                    |                                                                                                    |                                                                                                    |
|      | notconnect           | 1                                                                                                    | auto                                                                                                    | auto                                                                                                    |
|      |                      |                                                                                                    |                                                                                                    |                                                                                                    |
|      | notconnect           | 1                                                                                                    | auto                                                                                                    | auto                                                                                                    |
|      |                      |                                                                                                    |                                                                                                    |                                                                                                    |
|      | notconnect           | 1                                                                                                    | auto                                                                                                    | auto                                                                                                    |
|      |                      |                                                                                                    |                                                                                                    |                                                                                                    |
|      | notconnect           | 1                                                                                                    | auto                                                                                                    | auto                                                                                                    |
|      |                      |                                                                                                    |                                                                                                    |                                                                                                    |
|      | notconnect           | 1                                                                                                    | auto                                                                                                    | auto                                                                                                    |
|      |                      |                                                                                                    |                                                                                                    |                                                                                                    |
|      | notconnect           | 1                                                                                                    | auto                                                                                                    | auto                                                                                                    |
|      |                      |                                                                                                    |                                                                                                    |                                                                                                    |
|      | notconnect           | 1                                                                                                    | auto                                                                                                    | auto                                                                                                    |
|      |                      |                                                                                                    |                                                                                                    |                                                                                                    |
|      | notconnect           | 1                                                                                                    | auto                                                                                                    | auto                                                                                                    |
|      |                      |                                                                                                    |                                                                                                    |                                                                                                    |
|      | notconnect           | 1                                                                                                    | auto                                                                                                    | auto                                                                                                    |
|      |                      |                                                                                                    |                                                                                                    |                                                                                                    |
|      | notconnect           | 1                                                                                                    | auto                                                                                                    | auto                                                                                                    |
|      |                      |                                                                                                    |                                                                                                    |                                                                                                    |
|      | notconnect           | 1                                                                                                    | auto                                                                                                    | auto                                                                                                    |
|      |                      |                                                                                                    |                                                                                                    |                                                                                                    |
|      | notconnect           | 1                                                                                                    | auto                                                                                                    | auto                                                                                                    |
|      |                      |                                                                                                    |                                                                                                    |                                                                                                    |
|      | notconnect           | 1                                                                                                    | auto                                                                                                    | auto                                                                                                    |
|      | Name                 | Name Status notconnect<br>notconnect<br>notconnect | Name Status Vlan<br>notconnect 1<br>notconnect 1 | Name Status Vlan Duplex<br>notconnect 1 auto<br>notconnect 1 full<br>SFP notconnect 1 auto<br>notconnect 1 auto<br>notconnect 1 auto |

unknown Fo2/0/23 notconnect 1 auto auto unknown Fo2/0/24 notconnect 1 auto auto unknown 次に、hw-mod breakout module 1 port 2 switch 2 コマンドを使用した後にポート番 号2に挿入された40GQSFPモジュールを取り外し、4x10Gブレークアウトケーブルをポート 番号2に挿入したときの show interface status コマンドの出力例を示します。ポート番号2 (Fo2/0/2) は、4 つの 10G ポート(Te2/0/5、Te2/0/6、Te2/0/7、および Te2/0/8) に分割されま す。 Device# configure terminal Device(config) # hw-mod breakout module 1 port 2 switch 2 Device(config)# \*May 17 21:35:26.003 UTC: %PLATFORM PM-6-MODULE REMOVED: SFP module with interface name Fo2/0/2 removed \*May 17 21:35:27.399 UTC: %PLATFORM PM-6-FRULINK REMOVED: 1x40G Port2 uplink module removed from switch 2 slot 1 \*May 17 21:35:27.899 UTC: %PLATFORM PM-6-FRULINK INSERTED: BC:4x10G Port2 uplink module inserted in the switch 2 slot 1 \*May 17 21:35:29.399 UTC: %LINK-3-UPDOWN: Interface FortyGigabitEthernet2/0/2, changed state to down \*May 17 21:35:31.181 UTC: %PLATFORM PM-6-MODULE INSERTED: SFP module inserted with interface name Te2/0/5 \*May 17 21:35:33.414 UTC: %PLATFORM PM-6-MODULE INSERTED: SFP module inserted with interface name Te2/0/6 \*May 17 21:35:35.648 UTC: %PLATFORM PM-6-MODULE INSERTED: SFP module inserted with interface name Te2/0/7 \*May 17 21:35:37.881 UTC: %PLATFORM PM-6-MODULE INSERTED: SFP module inserted with interface name Te2/0/8 \*May 17 21:35:42.234 UTC: %LINK-3-UPDOWN: Interface TenGigabitEthernet2/0/5, changed state to up \*May 17 21:35:43.234 UTC: %LINEPROTO-5-UPDOWN: Line protocol on Interface TenGigabitEthernet2/0/5, changed state to up \*May 17 21:35:51.460 UTC: %LINK-3-UPDOWN: Interface TenGigabitEthernet2/0/6, changed state to up \*May 17 21:35:51.506 UTC: %LINK-3-UPDOWN: Interface TenGigabitEthernet2/0/7, changed state to up \*May 17 21:35:51.551 UTC: %LINK-3-UPDOWN: Interface TenGigabitEthernet2/0/8, changed state to up \*May 17 21:35:52.286 UTC: %LINEPROTO-5-UPDOWN: Line protocol on Interface Vlan1, changed state to up \*May 17 21:35:52.461 UTC: %LINEPROTO-5-UPDOWN: Line protocol on Interface TenGigabitEthernet2/0/6, changed state to up \*May 17 21:35:52.505 UTC: %LINEPROTO-5-UPDOWN: Line protocol on Interface TenGigabitEthernet2/0/7, changed state to up \*May 17 21:35:52.551 UTC: %LINEPROTO-5-UPDOWN: Line protocol on Interface TenGigabitEthernet2/0/8, changed state to up
Device(config)# end
Device# show interface status

| Port             | Name | Status     | Vlan | Duplex      | Speed Type |
|------------------|------|------------|------|-------------|------------|
| Fo2/0/1          |      | notconnect | 1    | auto        | auto       |
| unknown          |      |            |      |             |            |
| Fo2/0/3          |      | notconnect | 1    | auto        | auto       |
| unknown          |      |            |      |             |            |
| Fo2/0/4          |      | notconnect | 1    | auto        | auto       |
| unknown          |      |            |      |             |            |
| Fo2/0/5          |      | notconnect | 1    | auto        | auto       |
| unknown          |      |            |      |             |            |
| Fo2/0/6          |      | notconnect | 1    | auto        | auto       |
| unknown          |      |            |      |             |            |
| Fo2/0/7          |      | notconnect | 1    | auto        | auto       |
| unknown          |      |            |      |             |            |
| Fo2/0/8          |      | notconnect | 1    | auto        | auto       |
| unknown          |      |            |      |             |            |
| Fo2/0/9          |      | notconnect | 1    | auto        | auto       |
| unknown          |      |            |      |             |            |
| $F_{0}2/0/10$    |      | notconnect | 1    | auto        | auto       |
| unknown          |      |            | -    |             | aaco       |
| $E_{0}^{2}/0/11$ |      | notconnect | 1    | auto        | auto       |
| unknown          |      | nocconnecc | 1    | uuco        | uuco       |
| $E_{0}^{2}/0/12$ |      | notconnect | 1    | 21110       | 21140      |
| 102/0/12         |      | nocconnect | T    | auco        | auco       |
| $E_{0}^{2}/0/13$ |      | notconnoct | 1    | 211+0       | 211+0      |
| 102/0/13         |      | nocconnect | T    | auco        | auco       |
| $E_{0}2/0/14$    |      | notconnoct | 1    | 211+0       | 211+0      |
|                  |      | notconnect | T    | auto        | auto       |
|                  |      | notconnoct | 1    | outo        | 0.11± 0    |
| F02/0/15         |      | notconnect | T    | auto        | auto       |
| unknown          |      |            | 1    | <b>.</b>    | <b>.</b>   |
| FOZ/U/16         |      | notconnect | T    | auto        | auto       |
| unknown          |      |            | 1    |             |            |
| F02/U/1/         |      | notconnect | Ţ    | auto        | auto       |
| unknown          |      |            | 1    |             |            |
| F02/0/18         |      | notconnect | Ţ    | auto        | auto       |
| unknown          |      |            |      |             |            |
| F02/0/19         |      | notconnect | Ţ    | auto        | auto       |
| unknown          |      |            |      |             |            |
| Fo2/0/20         |      | notconnect | 1    | auto        | auto       |
| unknown          |      |            |      |             |            |
| Fo2/0/21         |      | notconnect | 1    | auto        | auto       |
| unknown          |      |            |      |             |            |
| Fo2/0/22         |      | notconnect | 1    | auto        | auto       |
| unknown          |      |            |      |             |            |
| Fo2/0/23         |      | notconnect | 1    | auto        | auto       |
| unknown          |      |            |      |             |            |
| Fo2/0/24         |      | notconnect | 1    | auto        | auto       |
| unknown          |      |            |      |             |            |
|                  |      |            |      | • • • • • • |            |

Te2/0/5 10G connected 1 f11]] Te2/0/6 connected 1 f11]] 10G Te2/0/7 connected 1 full 10G QSFP 40G SR4 SFP Te2/0/8 10G connected 1 f11]] 

### 例:コンソールメディアタイプの設定

次に、USB コンソールメディアタイプを無効にし、RJ-45 コンソールメディアタイプを有効に する例を示します。

Device# configure terminal Device(config)# line console 0 Device(config-line)# media-type rj45 switch 1

この設定は、スタック内のすべてのアクティブな USB コンソール メディア タイプを終了しま す。ログにはこの終了の発生が示されます。次に、スイッチ1のコンソールが RJ-45 に戻る例 を示します。

\*Mar 1 00:25:36.860: %USB\_CONSOLE-6-CONFIG\_DISABLE: Console media-type USB disabled by system configuration, media-type reverted to RJ45.

この時点では、スタックのUSBコンソールは入力を持てません。ログのエントリは、コンソー ルケーブルが接続されたときを示します。USBコンソールケーブルが switch 2 に接続される と、入力は提供されません。

\*Mar 1 00:34:27.498: %USB\_CONSOLE-6-CONFIG\_DISALLOW: Console media-type USB is disallowed by system configuration, media-type remains RJ45. (switch-stk-2)

次に、前の設定を逆にして、接続されている USB コンソールをただちにアクティブにする例 を示します。

Device# configure terminal Device(config)# line console 0 Device(config-line)# no media-type rj45 switch 1

### 例:USB 無活動タイムアウトの設定

次に、無活動タイムアウトを30分に設定する例を示します。

Device# configure terminal Device(config)# line console 0 Device(config-line)# usb-inactivity-timeout switch 1 30 次に、設定を無効にする例を示します。

```
Device# configure terminal
Device(config)# line console 0
Device(config-line)# no usb-inactivity-timeout switch 1
```

設定された分数の間に USB コンソール ポートで(入力)アクティビティがなかった場合、無 活動タイムアウト設定が RJ-45 ポートに適用され、ログにこの発生が示されます。

\*Mar 1 00:47:25.625: %USB\_CONSOLE-6-INACTIVITY\_DISABLE: Console media-type USB disabled due to inactivity, media-type reverted to RJ45.

この時点で、USB コンソール ポートを再度アクティブ化する唯一の方法は、ケーブルを取り 外し、再接続することです。

スイッチのUSB ケーブルが取り外され、再度接続された場合、次のようなログが表示されます。

\*Mar 1 00:48:28.640: %USB\_CONSOLE-6-MEDIA\_USB: Console media-type is USB.

# インターフェイス特性の設定のその他の関連資料

#### 関連資料

| 関連項目                              | マニュアルタイトル                                                                                       |
|-----------------------------------|-------------------------------------------------------------------------------------------------|
| この章で使用するコマンドの完全な構文お<br>よび使用方法の詳細。 | Command Reference (Catalyst 9300 Series Switches)の「Interface and Hardware Commands」の項を参照してください。 |

# インターフェイス特性の設定の機能履歴

次の表に、このモジュールで説明する機能のリリースおよび関連情報を示します。

これらの機能は、特に明記されていない限り、導入されたリリース以降のすべてのリリースで 使用できます。

I

| リリース                         | 機能                | 機能情報                                                                                                    |
|------------------------------|-------------------|----------------------------------------------------------------------------------------------------|
| Cisco IOS XE Everest 16.5.1a | インターフェイス特性        | インターフェイス特性には、<br>インターフェイスタイプ、<br>接続、設定モード、速度、<br>およびデバイスの物理イン<br>ターフェイスの設定に関す<br>るその他の側面が含まれま<br>す。                                                                                          |
|                              |                   | この機能のサポートは、<br>Cisco Catalyst 9300 シリーズ<br>スイッチの 9300 スイッチモ<br>デルでのみサポートされる<br>ようになりました。                                                                                                    |
| Cisco IOS XE Everest 16.6.4  | IEEE 802.3x フロー制御 | flowcontrol インターフェイ<br>ス コンフィギュレーション<br>コマンドのデフォルト値は<br>このシリーズのすべてのモ<br>デルで on に変更されまし<br>た。                                                                                                 |
| Cisco IOS XE Fuji 16.8.1a    | ブレークアウトインターフェイス   | ブレークアウトインター<br>フェイスは次のようにサポー<br>トされるようになりました。<br>・C9300-24UX、<br>C9300-48UXM、および<br>C9300-48UN モデルの最<br>初の 4 つのポートの<br>み。<br>・C9300-NM-2Q ネット<br>ワークモジュールのす<br>べてのポートがブレー<br>クアウト設定をサポー<br>ト |
| Cisco IOS XE Fuji 16.9.1     | ブレークアウトインターフェイス   | Cisco Catalyst 9300シリーズ<br>スイッチでは、<br>C9300-24UX、<br>C9300-48UXM、および<br>C9300-48UNモデルの最初の<br>12個ポートでのみブレーク<br>アウト設定がサポートされ<br>るようになりました。                                                     |

| リリース                               | 機能                    | 機能情報                                                                                                    |
|------------------------------------|-----------------------|----------------------------------------------------------------------------------------------------|
| Cisco IOS XE Gibraltar 16.10.1     | USB 3.0 SSD でのパスワード認証 | USB 3.0 SSD のパスワード設<br>定は、Cisco Catalyst 9300 シ<br>リーズ スイッチのすべての<br>モデルでサポートされるよ<br>うになりました。                           |
| Cisco IOS XE Gibraltar<br>16.11.1c | インターフェイス特性            | インターフェイス特性の設<br>定のサポートが、Cisco<br>Catalyst 9300シリーズスイッ<br>チの 9300L スイッチモデル<br>に導入されました。                                 |
| Cisco IOS XE Gibraltar 16.12.2     | ブレークアウトインターフェイス       | ブレークアウト設定は、<br>Cisco Catalyst 9300L シリーズ<br>スイッチの<br>C9300L-24UXG-2Q と<br>C9300L-48UXG-2Q モデルで<br>サポートされるようになり<br>ました。 |
| Cisco IOS XE Bengaluru 17.5.1      | USB インターフェイスの無効化      | スタンドアロンまたはスタッ<br>クデバイスのすべての USB<br>ポートを無効化するサポー<br>トが導入されました。                                                          |

Cisco Feature Navigator を使用すると、プラットフォームおよびソフトウェアイメージのサポート情報を検索できます。Cisco Feature Navigator には、http://www.cisco.com/go/cfn [英語] からアクセスします。

翻訳について

このドキュメントは、米国シスコ発行ドキュメントの参考和訳です。リンク情報につきましては 、日本語版掲載時点で、英語版にアップデートがあり、リンク先のページが移動/変更されている 場合がありますことをご了承ください。あくまでも参考和訳となりますので、正式な内容につい ては米国サイトのドキュメントを参照ください。